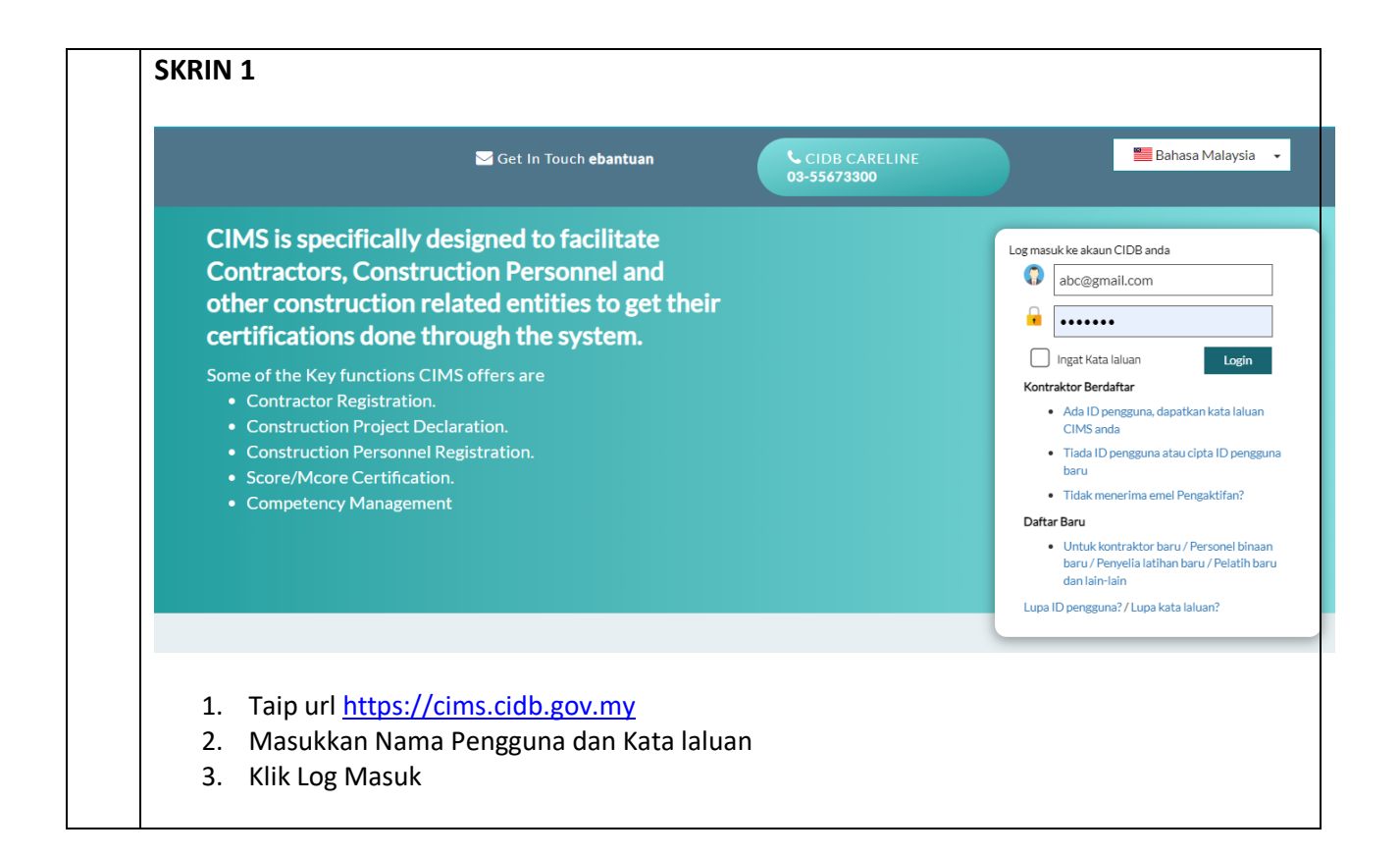

|                                                                                                    | Anagement System                 | Information   Notification   My Account   21/02/2023   10:14                                                                  |
|----------------------------------------------------------------------------------------------------|----------------------------------|----------------------------------------------------------------------------------------------------|
| CAMELIA<br>[Contractor]<br>Dashboard<br>Registration<br>Competency management<br>Construction Personnel | Registration<br>NEW REGISTRATION | Registration Infor<br>Pre-Registration No:<br>2 View Letters & Ce<br>2 View Payment His<br>2 View Payment Bue<br>New<br>Dubox |

| Centra               | lized Information Management System                                         | Information Netification English - 🧑 🏧                                                                                                    |
|----------------------|-----------------------------------------------------------------------------|----------------------------------------------------------------------------------------------------|
|                      | A HOME                                                                      | New Foreign Contractor Registration 21/02/20                                                                                                    |
| Applicant            |                                                                             | Select Registration Type*                                                                                                    |
| Name                 | CAMELIA                                                                     | Syarikat yang mempunyai pendaftaran perniagaan dengan Suruhanjaya Syarikat Malaysia (SSM). Cth : Syarikat Sdn Bhd / Bhd / Berhad (PPKA)                                                                                                    |
| I/C No.              | 468238                                                                      |                                                                                                    |
| H/P No.              | 01981523080                                                                 |                                                                                                    |
| E-mail               | camelia@gmail.com                                                           |                                                                                                    |
| Та                   | rikh sah untuk melengkapkan da<br>ula diisi. Sekiranya melebihi tem         | an menghantar permohonan adalah bermula <b>pada 21/02/2023 sehingga 07/03/2023 iaitu dalam tempoh 14 hari dari tarikh permohonan</b><br>pada tersebut permohonan julakan terbahal sesera automatik. Sila buta permohonan semula Walau bergimananya sekisawa    |
| Ta<br>m              | irikh sah untuk melengkapkan da<br><b>ula diisi.</b> Sekiranya melebihi tem | an menghantar permohonan adalah bermula <b>pada 21/02/2023 sehingga 07/03/2023 iaitu dalam tempoh 14 hari dari tarikh permohonar</b><br>Ipoh tersebut permohonan ini akan terbatal secara automatik. Sila buat permohonan semula. Walaubagaimanapun, sekiranya |
|                      | rmohonan telah dihantar (butar                                              | ng hantar telah ditekan) sebelum dari tarikh tamat tersebut, ianya adalah muktamad dan tidak boleh dikemaskini semula. Sila teruskan 👘                                                                                                    |
| pe                   | ermohonan dengan membuat pe                                                 | mbayaran yuran proses atau batal permohonan sekiranya ingin membatalkan permohonan tersebut.                                                                                                    |
| pe                   | ermohonan dengan membuat pe                                                 | mbayaran yuran proses atau batal permohonan sekiranya ingin membatalkan permohonan tersebut.                                                                                                    |
| pe                   | rmohonan dengan membuat pe                                                  | mbayaran yuran proses atau batal permohonan sekiranya ingin membatalkan permohonan tersebut.                                                                                                    |
| 6. N                 | Andronan eelan unanaa (buda<br>rmohonan dengan membuat pe<br>Maklumat pemc  | mbayaran yuran proses atau batal permohonan sekiranya ingin membatalkan permohonan tersebut.<br>Dhon yang telah diisytiharkan sebelum ini akan dipaparkan                                                                                                    |
| 6. N<br>7. N         | Maklumat pemo<br>Maklumat pemo<br>Masukkan 'No P                            | mbayaran yuran proses atau batal permohonan sekiranya ingin membatalkan permohonan tersebut.<br>Dhon yang telah diisytiharkan sebelum ini akan dipaparkan<br>rendaftaran Perniagaan Suruhanjaya Syarikat Malaysia (SSM)'                                       |
| 6. N<br>7. N<br>8. k | Maklumat pemc<br>Maklumat pemc<br>Masukkan 'No P<br>(lik 'Teruskan'         | mbayaran yuran proses atau batal permohonan sekiranya ingin membatalkan permohonan tersebut.<br>Dhon yang telah diisytiharkan sebelum ini akan dipaparkan<br>rendaftaran Perniagaan Suruhanjaya Syarikat Malaysia (SSM)'                                       |
| 6. M<br>7. M<br>8. k | Maklumat pemc<br>Maklumat pemc<br>Masukkan 'No P<br>(lik 'Teruskan'         | mbayaran yuran proses atau batal permohonan sekiranya Ingin membatalkan permohonan tersebut.<br>Dhon yang telah diisytiharkan sebelum ini akan dipaparkan<br>Pendaftaran Perniagaan Suruhanjaya Syarikat Malaysia (SSM)'                                       |
| 6. N<br>7. N<br>8. k | Maklumat pemc<br>Maklumat pemc<br>Masukkan 'No P<br>(lik 'Teruskan'         | mbayaran yuran proses atau batal permohonan sekiranya Ingin membatalkan permohonan tersebut.<br>Dhon yang telah diisytiharkan sebelum ini akan dipaparkan<br>'endaftaran Perniagaan Suruhanjaya Syarikat Malaysia (SSM)'                                       |
| 6. N<br>7. N<br>8. k | Maklumat pemc<br>Maklumat pemc<br>Masukkan 'No P<br>(lik 'Teruskan'         | mbayaran yuran proses atau batal permohonan sekiranya Ingin membatalkan permohonan tersebut.<br>Dhon yang telah diisytiharkan sebelum ini akan dipaparkan<br>rendaftaran Perniagaan Suruhanjaya Syarikat Malaysia (SSM)'                                       |
| 6. N<br>7. N<br>8. k | Maklumat pemo<br>Maklumat pemo<br>Masukkan 'No P<br>(lik 'Teruskan'         | mbayaran yuran proses atau batal permohonan sekiranya ingin membatalkan permohonan tersebut.<br>Ohon yang telah diisytiharkan sebelum ini akan dipaparkan<br>Pendaftaran Perniagaan Suruhanjaya Syarikat Malaysia (SSM)'                                       |
| 6. N<br>7. N<br>8. K | Maklumat pemo<br>Maklumat pemo<br>Masukkan 'No P<br>(lik 'Teruskan'         | bhon yang telah diisytiharkan sebelum ini akan dipaparkan<br>endaftaran Perniagaan Suruhanjaya Syarikat Malaysia (SSM)'                                                                                                    |
| 6. N<br>7. N<br>8. K | Maklumat pemo<br>Maklumat pemo<br>Masukkan 'No P<br>(lik 'Teruskan'         | ohon yang telah diisytiharkan sebelum ini akan dipaparkan<br>endaftaran Perniagaan Suruhanjaya Syarikat Malaysia (SSM)'                                                                                                    |
| 6. N<br>7. N<br>8. K | Maklumat pemo<br>Maklumat pemo<br>Masukkan 'No P<br>(lik 'Teruskan'         | mbayaran yuran proses atau batal permohonan sekiranya Ingin membatalkan permohonan tersebut.<br>Dhon yang telah diisytiharkan sebelum ini akan dipaparkan<br>endaftaran Perniagaan Suruhanjaya Syarikat Malaysia (SSM)'                                        |
| 6. N<br>7. N<br>8. k | Maklumat pemo<br>Maklumat pemo<br>Masukkan 'No P<br>(lik 'Teruskan'         | mbayaran yuran proses atau batal permohonan sekiranya Ingin membatalkan permohonan tersebut.<br>Ohon yang telah diisytiharkan sebelum ini akan dipaparkan<br>endaftaran Perniagaan Suruhanjaya Syarikat Malaysia (SSM)'                                        |

| SKRIN 4                                                                   |                                                  |
|---------------------------------------------------------------------------|--------------------------------------------------|
|                                                                           | Information Netification English - Secure        |
| HOME New Foreign Contractor Registration                                  | 21/02/2023   10.21 💡                             |
|                                                                           |                                                  |
| PERHATIAN I Sila pastikan maklumat svarikat telah dikemaskini di SSM sela | belum membust "PEMBELIAN DATA SSM"               |
| maklumat yang diperolehi dari SSM adalah dianggap maklumat terkini t      | bagi tujuan proses pendaftaran di CIDB           |
| Company Registration/Business Number*                                     | hir (CTH: 123456-X: input 123456 / AB12          |
| Submit                                                                    | SSM DATA PURCHASE MANUAL                         |
|                                                                           |                                                  |
|                                                                           | Get Your SSM Documents!                          |
|                                                                           |                                                  |
| You have                                                                  | ve been redirected to Suruhanjaya                |
| Booult for                                                                | at Malaysia SSM e-Into Services                  |
| No Company/Business Registration No                                       | Company/Business Name                            |
| 1 201701005902 (1220067-P)                                                | AERO PERKASA SDN. BHD.                           |
| Please ensure the                                                         | at company/business selected is correct.         |
|                                                                           | Back to Search                                   |
| ee-Info®                                                                  | Get Your SSM Documents!                          |
|                                                                           | <u>^</u>                                         |
|                                                                           |                                                  |
| Your purchase is successful and y                                         | our company data has been submitted to CIDB.     |
| Please click Proceed to CIDE                                              | 3 to complete your registration at CIMS website. |
|                                                                           |                                                  |
| callcenter@ssm-ee<br>1300-30-4636                                         | info.my Click Here Click Here                    |
| <u>۷</u>                                                                  | ,                                                |
|                                                                           | Proceed to CIDB (6)                              |
|                                                                           | View Receipt                                     |
| 0 Dendefteren DDKA sveriket DOC sebe                                      | ia yang dibanarkan ka dirin nambalian a Infa     |
| Services untuk tujuan pembelian data                                      | naklumat syarikat dari SSM.                      |
|                                                                           | ,                                                |
| 10. Selesai pembelian data SSM, klik "Pro                                 | ceed to CIDB" untuk meneruskan permohonan        |
|                                                                           |                                                  |

|                                                                                 | MS                                                                                                    |                                                                                                    |                                                                                                    |                      |                                                                       |                                                                                                    |                                                                                        | Information N                                                                                                    | otification English -                                                                                                    | My Account                                                                                                    |
|---------------------------------------------------------------------------------|----------------------------------------------------------------------------------------------------|----------------------------------------------------------------------------------------------------|----------------------------------------------------------------------------------------------------|----------------------|-----------------------------------------------------------------------|----------------------------------------------------------------------------------------------------|----------------------------------------------------------------------------------------|----------------------------------------------------------------------------------------------------|----------------------------------------------------------------------------------------------------|----------------------------------------------------------------------------------------------------|
| Centralized                                                                     | Information Management System                                                                                                    | New Foreign Contract                                                                                                    | or Registration                                                                                               |                      |                                                                       |                                                                                                    |                                                                                        |                                                                                                    |                                                                                                    | 21/02/2023   1                                                                                                    |
| New C                                                                           | Contractor Registration - 67419                                                                                                    | 8 (ROC)                                                                                                    |                                                                                                    |                      |                                                                       |                                                                                                    |                                                                                        |                                                                                                    |                                                                                                    |                                                                                                    |
| Yo                                                                              | u have successfully purchased §                                                                                                    | SM Info from SSM w                                                                                                    | ehsite. Please check your c                                                                                   | ompany data below be | efore proceed wit                                                     | th your application                                                                                                    | in CIMS                                                                                |                                                                                                    |                                                                                                    |                                                                                                    |
|                                                                                 |                                                                                                    | SSN                                                                                                    | IPDF                                                                                                    | V                    | lew SSM Data                                                          | in your approaction                                                                                                    |                                                                                        |                                                                                                    |                                                                                                    |                                                                                                    |
|                                                                                 | Name                                                                                                    |                                                                                                    | ASIAPACIFIC ADVISORY SERVICES S                                                                               | SDN. BHD.            |                                                                       |                                                                                                    |                                                                                        |                                                                                                    |                                                                                                    |                                                                                                    |
|                                                                                 | Old Name                                                                                                    |                                                                                                    | N/A<br>N/A                                                                                                    |                      |                                                                       |                                                                                                    |                                                                                        |                                                                                                    |                                                                                                    |                                                                                                    |
|                                                                                 | SSM NO                                                                                                    |                                                                                                    | 674198-X                                                                                                    |                      |                                                                       |                                                                                                    |                                                                                        |                                                                                                    |                                                                                                    |                                                                                                    |
|                                                                                 | Date of Incorporation                                                                                                    |                                                                                                    | 07-12-2004                                                                                                    |                      |                                                                       |                                                                                                    |                                                                                        |                                                                                                    |                                                                                                    |                                                                                                    |
|                                                                                 | Company Type                                                                                                    |                                                                                                    | LIMITED BY SHARES                                                                                             |                      |                                                                       |                                                                                                    |                                                                                        |                                                                                                    |                                                                                                    |                                                                                                    |
|                                                                                 | Company Status<br>ROC Status                                                                                                    |                                                                                                    | PRIVATE LIMITED                                                                                               |                      |                                                                       |                                                                                                    |                                                                                        |                                                                                                    |                                                                                                    |                                                                                                    |
|                                                                                 | Registered Address1                                                                                                    |                                                                                                    | SUITE 2A-12-1 BLOCK 2A                                                                                        |                      |                                                                       |                                                                                                    |                                                                                        |                                                                                                    |                                                                                                    |                                                                                                    |
|                                                                                 | Registered Address2                                                                                                    |                                                                                                    | LEVEL 12 PLAZA SENTRAL                                                                                        |                      |                                                                       |                                                                                                    |                                                                                        |                                                                                                    |                                                                                                    |                                                                                                    |
|                                                                                 | Registered Address3                                                                                                    |                                                                                                    | JALAN STESEN SENTRAL 5                                                                                        |                      |                                                                       |                                                                                                    |                                                                                        |                                                                                                    |                                                                                                    |                                                                                                    |
|                                                                                 | Registered Town<br>Registered State                                                                                                    |                                                                                                    | KUALA LUMPUR<br>WILAYAH PERSEKUTUAN                                                                           |                      |                                                                       |                                                                                                    |                                                                                        |                                                                                                    |                                                                                                    |                                                                                                    |
|                                                                                 | Registered Postcode                                                                                                    |                                                                                                    | 50470                                                                                                    |                      |                                                                       |                                                                                                    |                                                                                        |                                                                                                    |                                                                                                    |                                                                                                    |
|                                                                                 | Total Issued Shares                                                                                                    |                                                                                                    | 1,000,000.00                                                                                                  |                      |                                                                       |                                                                                                    |                                                                                        |                                                                                                    |                                                                                                    |                                                                                                    |
|                                                                                 |                                                                                                    |                                                                                                    |                                                                                                    |                      |                                                                       |                                                                                                    |                                                                                        |                                                                                                    |                                                                                                    |                                                                                                    |
| If y                                                                            | ou are satisfied With the data                                                                                                    | isted, click Proceed                                                                                                    | To Continue With CIMS App                                                                                     | plication.           |                                                                       |                                                                                                    |                                                                                        |                                                                                                    |                                                                                                    |                                                                                                    |
| C1-                                                                             |                                                                                                    |                                                                                                    |                                                                                                    |                      |                                                                       |                                                                                                    |                                                                                        |                                                                                                    |                                                                                                    |                                                                                                    |
| 11. Li<br>12. K                                                                 | aman makluı<br>lik 'Teruskan                                                                                                    | mat syar<br>,                                                                                                    | ikat ditarik                                                                                                  | dari SSN             | l e-Info                                                              | Service                                                                                                    | s dipap                                                                                | arkan                                                                                                    |                                                                                                    |                                                                                                    |
| 11. La<br>12. K                                                                 | aman maklu<br>lik 'Teruskan                                                                                                    | mat syar<br>,                                                                                                    | ikat ditarik                                                                                                  | dari SSN             | l e-Info                                                              | Service                                                                                                    | s dipap                                                                                | arkan                                                                                                    |                                                                                                    |                                                                                                    |
| 11. La<br>12. К                                                                 | aman maklu<br>lik 'Teruskan                                                                                                    | mat syar<br>'                                                                                                    | ikat ditarik                                                                                                  | dari SSM             | l e-Info                                                              | Service                                                                                                    | s dipap                                                                                | arkan                                                                                                    | English - My                                                                                                    | Account                                                                                                    |
| 11. La<br>12. K                                                                 | aman maklur<br>lik 'Teruskan                                                                                                    | mat syar<br>'                                                                                                    | ikat ditarik                                                                                                  | dari SSM             | l e-Info                                                              | Service                                                                                                    | s dipap                                                                                | arkan<br>Ormation Neutflexide                                                                                                    | English •                                                                                                    | Account                                                                                                    |
| 11. La<br>12. K                                                                 | aman maklur<br>lik 'Teruskan<br>III (IIII)<br>ized Information Management Syrc                                                                                                    | mat syar<br>'                                                                                                    | ikat ditarik                                                                                                  | dari SSM             | l e-Info                                                              | Service                                                                                                    | s dipap                                                                                | arkan<br>()<br>()<br>()<br>()<br>()<br>()<br>()<br>()<br>()<br>()                                                                                                    | English - My<br>21/02                                                                                                    | <b>26</b><br>Account<br>/2023   10:42                                                                                          |
| 11. Li<br>12. K                                                                 | aman maklur<br>lik 'Teruskan<br>Composition Management Syr<br>Ized Information Management Syr                                                                                                    | mat syar<br>,<br>me<br>nome                                                                                                    | ikat ditarik                                                                                                  | dari SSM             | l e-Info                                                              | Service                                                                                                    | s dipap                                                                                | arkan                                                                                                    | English - My<br>21/02                                                                                                    | 20<br>Account<br>//2023   10.42                                                                                                |
| 11. Li<br>12. К                                                                 | aman maklun<br>lik 'Teruskan<br>ized Information Management Syre<br>ized Information Management Syre<br>ized Information Management Syre<br>ized Information Management Syre<br>ized Information Management Syre                                                                                                    | mat syar<br>,<br>mat syar<br>,<br>Ilcation Tracker<br>New PPKA Registr<br>New PPKA Registr                                                                                                    | ikat ditarik<br><sup>ation (R42)</sup><br>14 days left)                                                       | dari SSM             | l e-Info                                                              | Service<br>Qualifying Grade :                                                                                                    | es dipap<br>In<br>In<br>In<br>In<br>In<br>In<br>In<br>In<br>In<br>In<br>In<br>In<br>In | erkan<br>Notification<br>de, Category and<br>e:                                                                                                    | English - My<br>21/02                                                                                                    | Account<br>/2023   10-42                                                                                                    |
| 11. Li<br>12. K                                                                 | aman maklur<br>lik 'Teruskan<br>Composition<br>ted Information Management Syst<br>ted Information Management Syst<br>Application Type                                                                                                    | mat syar<br>,<br>tem<br>OME<br>Ilcation Tracker<br>New PPKA Registr<br>ion : 07-Mar-2023 (                                                                                                    | ikat ditarik<br>nion (R42)<br>14 days left)                                                                   | dari SSM             | l e-Info                                                              | Contraction of the second second seco                                                                                                    | es dipap<br>In<br>ic <mark>S Tracker (Gra</mark><br>Requested Grad                     | arkan<br>Tormation Netfication<br>dc, Category and<br>e:                                                                                                    | English - My<br>21/02<br>I Specialization)                                                                                                    | &<br>Account<br>//2023   10.42                                                                                                 |
| 11. Li<br>12. K                                                                 | aman maklun<br>lik 'Teruskan<br>ited Information Management Syn<br>ited Information Management Syn<br>ited Information Management Syn<br>ited Information Management Syn<br>ited Information Management Syn<br>ited Information Management Syn<br>ited Information Management Syn<br>ited Information Management Syn<br>ited Information Management Syn<br>ited Information Management Syn<br>ited Information Management Syn<br>ited Information Management Syn<br>Ited Information Management Syn<br>Management Syn<br>Ited Information Management Syn<br>Ited Information Management Syn<br>Ited Information Management Syn<br>Ited Information Management Syn<br>Management Syn<br>Management Syn<br>Management Syn<br>Ited Information Management Syn<br>Management Syn<br>Mana                      | mat syar<br>,<br>tem<br>OME<br>Ilcation Tracker<br>.New PPKA Registr<br>ion : 07-Mar-2023 (                                                                                                    | ikat ditarik<br>ston (842)<br>14 daysleft)                                                                    | dari SSM             | l e-Info                                                              | Qualifying Grade :                                                                                                    | es dipap<br>In<br>GCS Tracker (Grad<br>Requested Grad                                  | arkan<br>tormation Notification<br>de, Category and<br>e:<br>10                                                                                                    | English - My<br>21/02<br>Specialization)                                                                                                    | &<br>Account<br>/2023   10:42                                                                                                  |
| 11. Li<br>12. K                                                                 | aman makluu<br>lik 'Teruskan<br>Die Staten<br>ized Information Management Syre<br>ized Information Management Syre<br>ized Information Management Syre<br>ized Information Management Syre<br>ized Information Management Syre<br>ized Information Management Syre<br>ized Information Management Syre<br>ized Information Management Syre<br>ized Information Management Syre<br>ized Information Management Syre<br>ized Information Management Syre<br>Ized Information Management Syre<br>Management Syre<br>Management Sy                         | mat syar<br>,'<br>tem<br>ME<br>Hication Tracker<br>New PPKA Registr<br>ion : 07-Mar-2023 (                                                                                                    | ikat ditarik<br>aton (R42)<br>14 days left)                                                                   | dari SSM             | l e-Info<br>Financial                                                 | Contraction Contraction Contra                                                                                                    | es dipap<br>In<br>SCS Tracker (Gra<br>Requested Grad                                   | arkan                                                                                                    | English - My<br>21/02<br>Specialization)                                                                                                    | 2<br>Account<br>/2023   10:42                                                                                                  |
| 11. Li<br>12. K                                                                 | aman maklur<br>lik 'Teruskan<br>Die Constant<br>zeel Information Management Syr<br>izet Information Management Syr<br>izet Information Type<br>Last for Submiss<br>Application Type<br>Last for Submiss<br>Octompany<br>Details                                                                                                    | mat syar<br>,<br>ten<br>DME<br>Ilcation Tracker<br>: New PPKA Registr<br>tion: 07-Mar-2023 (<br>older                                                                                                    | ikat ditarik<br>ston (R42)<br>14 days left)<br>rs Technical<br>Personnel                                      | dari SSM             | I e-Info<br>Financial                                                 | Called Service<br>Qualifying Grade :<br>Registration<br>of                                                                                                    | In<br>Competent<br>Person                                                              | arkan                                                                                                    | English - My<br>21/02<br>J Specialization)                                                                                                    | & Account<br>/2023   10.42                                                                                                    |
| 11. Li<br>12. K                                                                 | aman maklun<br>lik 'Teruskan<br>Exed Information Management Syre<br>ized Information Management Syre<br>ized Information Management Syre<br>ized Information Management Syre<br>ized Information Management Syre<br>ized Information Management Syre<br>ized Information Management Syre<br>ized Information Management Syre<br>ized Information Management Syre<br>ized Information Management Syre<br>ized Information Management Syre<br>Management Syre<br>Ized Information Management Syre<br>Ized Information Managem                                                                                                    | mat syar<br>,<br>tem<br>DME<br>IIcation Tracker<br>New PPKA Registr<br>New PPKA Registr<br>New PPKA Registr<br>Jication Tracker<br>New PPKA Registr                                                                                                    | ikat ditarik<br>ation (R42)<br>14 days left)<br>rs Technical<br>Personnel                                     | dari SSM             | I e-Info<br>Financial<br>Financial<br>Key<br>Management<br>Officer    | Cualifying Grade :                                                                                                    | es dipap<br>In<br>In<br>In<br>In<br>In<br>In<br>In<br>In<br>In<br>In<br>In<br>In<br>In | arkan                                                                                                    | English - My<br>21/02<br>1 Specialization)<br>11<br>Grade/<br>Category/<br>Specialization                                                                                                    | Account<br>/2023   10.42                                                                                                    |
| 11. Li<br>12. K                                                                 | aman maklun<br>lik 'Teruskan<br>Eted Information Management Syn<br>Eted Information Management Syn<br>Mapplication Type<br>Last for Submiss<br>Company<br>Details                                                                                                    | tem<br>OME<br>Hication Tracker<br>New PPKA Registr<br>ion: 07-Mar-2023 (<br>Joider Director                                                                                                    | ikat ditarik<br>ston (R42)<br>14 days left)<br>rs Technical<br>Personnel                                      | dari SSM             | I e-Info                                                              | Qualifying Grade :<br>Registration<br>of<br>other<br>Agencies                                                                                                    | es dipap<br>In<br>SCS Tracker (Gra<br>Requested Grad                                   | arkan<br>arkan<br>ackan<br>koeffester<br>comments                                                                                                    | English - My<br>21/02<br>Specialization)                                                                                                    | Account<br>/2023   10:42<br>12<br>Applicant<br>Declaration                                                                     |
| 11. Li<br>12. K                                                                 | aman maklun<br>lik 'Teruskan<br>ited Information Management Syn<br>ited Information Management Syn<br>ited Information Management Syn<br>ited Information Management Syn<br>ited Information Management Syn<br>ited Information Management Syn<br>ited Information Management Syn<br>ited Information Management Syn<br>ited Information Management Syn<br>ited Information Management Syn<br>ited Information Management Syn<br>Information Management Syn<br>Information Management Syn<br>Information Management Syn<br>Information Management Syn<br>Information Management Syn<br>Information Management Syn<br>Information Management Syn<br>Information Management Syn<br>Management Syn<br>Management S                   | mat syar<br>,<br>tem<br>OME<br>Ilcation Tracker<br>.New PPKA Registr<br>ion : 07-Mar-2023 (<br>Joider Director                                                                                                    | ikat ditarik<br>stion (R42)<br>14 days left)<br>rs Technical<br>Personnel                                     | dari SSM             | I e-Info<br>Financial                                                 | Contraction<br>Contraction<br>Contr | in<br>CS Tracker (Gra<br>Requested Grad<br>Competent<br>Person                         | de, Category and<br>e:<br>10<br>Documents                                                                                                    | English - My<br>21/02<br>J Specialization)                                                                                                    | Account<br>/2023   10-42<br>/2023   10-42<br>/2023   10-42<br>/2023   10-42<br>/2023   10-42                                   |
| 11. Li<br>12. K                                                                 | aman makluu<br>lik 'Teruskan<br>Denses<br>Zeel Information Management Syn<br>Reg<br>Last for Submis<br>Company<br>Details                                                                                                    | mat syar<br>,<br>tem<br>OME<br>IIcation Tracker<br>New PPKA Registr<br>ion: 07-Mar-2023 (<br>older Director                                                                                                    | ikat ditarik<br>atlon (R42)<br>14 days left)<br>rs Technical<br>Personnel                                     | dari SSM             | I e-Info<br>Financial                                                 | Registration<br>other<br>Agencies                                                                                                    | es dipap<br>In<br>CS Tracker (Gra<br>Requested Grad                                    | arkan<br>example of the second second | English - My<br>21/02<br>Specialization)<br>11<br>Grade/<br>Categor//<br>Specialization<br>Recommendation                                                                                                    | Account<br>/2023   10.42<br>/2023   10.42<br>/2023   10.42                                                                     |
| 11. Li<br>12. K                                                                 | aman maklun<br>lik 'Teruskan<br>Ezed Information Management Syr<br>(2)<br>Application Type<br>Last for Submiss<br>(2)<br>(2)<br>(3)<br>(3)<br>(4)<br>(4)<br>(4)<br>(4)<br>(4)<br>(4)<br>(4)<br>(4)<br>(4)<br>(4                                                                                                    | tem OME IICation Tracker New PPKA Registr ion 107-Mar-2023( Director se for Grade Derivation                                                                                                    | ikat ditarik<br>ation (R42)<br>14 days left)<br>rs Technical<br>Personnel                                     | dari SSM             | I e-Info<br>Financial<br>Financial                                    | Qualifying Grade :<br>Registration<br>of<br>Agencies                                                                                                    | es dipap<br>In<br>icS Tracker (Gra<br>Requested Grad                                   | arkan<br>arkan<br>de, Category and<br>e:<br>10<br>Documents                                                                                                    | English - My<br>21/02<br>1 Specialization)<br>11<br>Grade/<br>Seceinization<br>Recommendation                                                                                                    | Account<br>/2023   10.42<br>/2023   10.42<br>/2023   10.42<br>/2023   10.42                                                    |
| 11. Li<br>12. K<br>Central                                                      | aman maklun<br>lik 'Teruskan<br>Dense State<br>ized Information Management Syre<br>ized Information Management Syre<br>ized Information Management Syre<br>ized Information Management Syre<br>ized Information Management Syre<br>Application System<br>Application System                                                           | mat syar<br>,<br>tem<br>ME<br>HIcation Tracker<br>New PPKA Registr<br>ion : 07-Mar-2023 (<br>ion : 07-Mar-2023 (<br>ion : 07-Mar-2                                                 | ikat ditarik<br>ston (R42)<br>14 daysleft)<br>rs Technical<br>Personnel                                       | dari SSM             | I e-Info<br>Financial<br>Financial                                    | Qualifying Grade :<br>8<br>Registration<br>of<br>other<br>Agencies                                                                                                    | es dipap<br>In<br>SCS Tracker (Gra<br>Requested Grad                                   | arkan                                                                                                    | English - My<br>21/02<br>Specialization)                                                                                                    | Account<br>/2023   10.42<br>(12)<br>Applicant<br>Declaration                                                                   |
| 11. Li<br>12. K<br>Central                                                      | aman maklun<br>lik 'Teruskan<br>Den Solo<br>ized Information Management Syre<br>i t<br>Application year<br>Last for Subonis<br>Company<br>Details<br>Shareh<br>U<br>value (RM) displayed here will be u<br>Lew Paid Up Capital (RM) *                                                                                                    | tem<br>OME<br>Ilcation Tracker<br>New PPKA Registr<br>New PPKA Regist | ikat ditarik<br>ation (R42)<br>14 days left)<br>rs Technical<br>Personnel                                     | dari SSM             | I e-Info<br>Financial                                                 | Registration<br>other<br>Agencies                                                                                                    | es dipap<br>Ir<br>is<br>is<br>CS Tracker (Gra<br>Requested Grad                        | arkan                                                                                                    | English • My<br>21/02<br>4 Specialization)<br>11<br>Grade/<br>Category/<br>Specialization<br>Recommendation                                                                                                    | Account<br>/2023   10-42<br>/2023   10-42<br>/2023   10-42<br>/2024   10-42<br>/2024   10-42<br>/2024   10-42<br>/2024   10-42 |
| 11. Li<br>12. K<br>Central                                                      | aman makluu<br>lik 'Teruskan<br>Denses<br>Zeel Information Management Syn<br>Reg<br>Last for Submis<br>Company<br>Details<br>1<br>value (RM) displayed here will be u<br>lew Pald Up Capital (RM) *                                                                                                    | tem<br>OME<br>IRation Tracker<br>New PPKA Registri<br>ion: 07-Mar-2023 (<br>older Direct<br>et for Grade Derivation<br>1,000,000.00                                                                                                    | ikat ditarik<br>atlon (R42)<br>14 days left)<br>rs Technical<br>Personnel                                     | dari SSM             | I e-Info<br>Financial<br>Financial<br>Key<br>Key<br>Kay<br>Management | Registration<br>other<br>Agencies                                                                                                    | In<br>CS Tracker (Gra<br>Requested Grad<br>9<br>Competent<br>Person                    | arkan                                                                                                    | English - My<br>21/02<br>Specialization)<br>11<br>Grade/<br>Category/<br>Specialization<br>Recommendation                                                                                                    | Account<br>/2023   10.42<br>/2023   10.42<br>/2023   10.42                                                                     |
| 11. Li<br>12. K<br>Central<br>Capital<br>Paid Up Capital<br>Capital             | aman maklun<br>lik 'Teruskan<br>Exed Information Management Syn<br>(************************************                                                                                                    | tem<br>OME<br>IICation Tracker<br>New PPKA Registr<br>IICation Tracker<br>New PPKA Registr<br>IICation Tracker<br>Director<br>Director                                                                                                    | ikat ditarik<br>ation (R42)<br>14 days left)<br>rs Technical<br>Personnel                                     | dari SSM<br>v        | I e-Info<br>Francal<br>Francal                                        | Qualifying Grade :<br>Registration<br>of<br>Agencies                                                                                                    | es dipap<br>In<br>icS Tracker (Gra<br>Requested Grad                                   | arkan                                                                                                    | English - My<br>21/02<br>Specialization)<br>(11)<br>Grade/<br>Category/<br>Specialization<br>Recommendation                                                                                                    | Account<br>/2023   10.42<br>/2023   10.42<br>/2023   10.42                                                                     |
| 11. Li<br>12. K<br>Central                                                      | aman maklun<br>lik 'Teruskan<br>Dense<br>ized Information Management Syn<br>ized Information Management Syn<br>ized Information Management Syn<br>ized Information Management Syn<br>ized Information Management Syn<br>Application Syn<br>Application Sy | tem<br>OME<br>Ilcation Tracker<br>New PPKA Registr<br>ion : 07-Mar-2023 (<br>older Directo<br>bider Directo                                                                                                    | ikat ditarik<br>ation (R42)<br>14 days left)<br>rs Technical<br>Personnel                                     | dari SSM             | I e-Info                                                              | Qualifying Grade :<br>Registration<br>of<br>other<br>Agencies                                                                                                    | es dipap<br>In<br>SCS Tracker (Gra<br>Requested Grad                                   | arkan                                                                                                    | English - My<br>21/02<br>Specialization)<br>Grade/<br>Grade/<br>Cheppry/<br>Specialization<br>Recommendation                                                                                                    | Account<br>/2023   10.42<br>(12<br>Applicant<br>Declaration                                                                    |
| 11. Li<br>12. K<br>Central                                                      | aman maklun<br>lik 'Teruskan<br>Den Solowie<br>ized Information Management Syst<br>ist for Subonis<br>Last for Subonis<br>Company<br>Details<br>Shareh<br>Uralue (RM) displayed here will be u<br>kew Paid Up Capital (RM) *                                                                                                    | mat syar<br>tem<br>OME<br>Ilcation Tracker<br>New PPKA Registr<br>ion : 07-Mar-2023 (<br>older Director<br>se for Grade Derivation<br>1,000,000.00                                                                                                    | ikat ditarik<br>ation (R42)<br>14 days left<br>rs Technical<br>Personnel                                      | dari SSM             | I e-Info<br>Financial                                                 | Registration<br>other<br>Agencies                                                                                                    | In<br>In<br>In<br>In<br>In<br>In<br>In<br>In<br>In<br>In                               | arkan                                                                                                    | English My<br>21/02<br>21/02<br>2 | Account<br>/2023   10-42<br>/2023   10-42<br>/2023   10-42<br>/2023   10-42                                                    |
| 11. Li<br>12. K<br>Central<br>Capital<br>Paid Up Capital<br>Capital<br>N        | aman maklur<br>lik 'Teruskan<br>Denses<br>zed Information Management Syn<br>Reg Information Management Syn<br>It<br>Company<br>Company<br>Company<br>Shareh<br>Value (RM) displayed here will be u<br>lew Paid Up Capital (RM) *                                                                                                    | mat syar<br>tem<br>OME<br>IIcation Tracker<br>New PPKA Registr<br>New PPKA Registr<br>ion: 07-Mar-20231<br>abider<br>Director<br>1,000,000.00                                                                                                    | ikat ditarik<br>atlon (R42)<br>14 days left)<br>rs Technical<br>Personnel                                     | dari SSM             | I e-Info<br>Financial<br>Financial                                    | Registration<br>other<br>Agencies                                                                                                    | es dipap                                                                               | arkan<br>example<br>arkan<br>Motification<br>de, Category and<br>e:<br>10<br>Documents                                                                                                    | English - My<br>21/02<br>Specialization)                                                                                                    | Account<br>/2023   10.42<br>/2023   10.42<br>/2023   10.42<br>/2023   10.42                                                    |
| 11. Li<br>12. K<br>Central<br>Paid Up Capita<br>Capital<br>N<br>13. N           | aman maklun<br>lik 'Teruskan<br>Denses<br>Ized Information Management Syn<br>(************************************                                                                                                    | mat syar<br>tem<br>OME<br>IIcation Tracker<br>New PPKA Registr<br>New PPKA Registr<br>New OPKA Registr<br>New OPKA Registr<br>New OPKA Registr<br>Director<br>1,000,000,000<br>rar akan                                                                                                    | ikat ditarik<br>aton (R42)<br>14 days left)<br>rs Technical<br>Personnel<br>A.<br>Swe & Continu<br>dipaparkan | dari SSM<br>v        | I e-Info<br>Financial<br>Prancial                                     | Cualifying Grade :<br>Registration<br>ofr<br>Agencies                                                                                                    | es dipap<br>In<br>CS Tracker (Gra<br>Requested Grad                                    | arkan                                                                                                    | English - My<br>21/02<br>Specialization)<br>11<br>Grade/<br>Category/<br>Specialization<br>Recommendation                                                                                                    | Account<br>/2023   10.42                                                                                                    |
| 11. Li<br>12. K<br>Central<br>Paid Up Capita<br>Capital<br>N<br>13. N<br>14. K  | aman maklun<br>lik 'Teruskan<br>Den Songer<br>ized Information Management Syn<br>Des Songer<br>Last for Submiss<br>Company<br>Details<br>Shareh<br>U<br>value (RM) displayed here will be u<br>lew Paid Up Capital (RM) *<br>Modal Berbay<br>lik <i>'Save &amp; Co</i>                                                                                                    | mat syar<br>' tem OME Ilcation Tracker New PPKA Registr ion: 07-Mar-2023 ( Joider Director to Grade Derivation to Grade Derivation to ar akan continue'                                                                                                    | ikat ditarik<br>ston (842)<br>14 days left)<br>rs Technical<br>Personnel<br>s.<br>Swe & Continu<br>dipaparkan | dari SSM             | I e-Info                                                              | Qualifying Grade :<br>Registration<br>of<br>other<br>Agencies                                                                                                    | in<br>in<br>in<br>in<br>in<br>in<br>in<br>in<br>in<br>in                               | arkan                                                                                                    | English - My<br>21/02<br>Specialization)                                                                                                    | Account<br>/2023   10.42<br>/2023   10.42<br>/2023   10.42<br>/2023   10.42                                                    |
| 11. Li<br>12. K<br>Central<br>Paid Up Capital<br>Capital<br>N<br>13. N<br>14. K | aman maklur<br>lik 'Teruskan<br>Den Solo<br>zed Information Management Syr<br>Det Solo<br>Last for Submiss<br>Company<br>Details<br>Shareh<br>U<br>value (RM) displayed here will be u<br>lew Paid Up Capital (RM) *                                                                                                    | mat syar<br>'<br>tem<br>DME<br>IKation Tracker<br>New PPKA Registr<br>ion: 07-Mar-2023 (<br>older Director<br>se for Grade Derivation<br>1,000,000.00<br>'ar akan<br>continue'                                                                                                    | ikat ditarik<br>aton (R42)<br>14 days left)<br>rs Technical<br>Personnel                                      | dari SSM             | I e-Info<br>Financial                                                 | Cualifying Grade :<br>Registration<br>other<br>Agencies                                                                                                    | es dipap<br>In<br>In<br>In<br>In<br>In<br>In<br>In<br>In<br>In<br>In<br>In<br>In<br>In | arkan                                                                                                    | English • My<br>21/02<br>(1 Specialization)<br>(11)<br>Grade/<br>Category/<br>Specialization<br>Recommendation                                                                                                    | Account<br>/2023   10.42<br>/2023   10.42<br>/2023   10.42<br>/2023   10.42                                                    |
| 11. Li<br>12. K<br>Ceptal<br>Paid Up Capital<br>Capital<br>N<br>13. N<br>14. K  | aman maklun<br>lik 'Teruskan<br>Denses<br>Zeel Information Management Syn<br>Replication Type<br>Last for Submiss<br>Company Shareh<br>Uralue (RM) displayed here will be u<br>lew Paid Up Capital (RM) *<br>Modal Berbay<br>lik <i>'Save &amp; Cu</i>                                                                                                    | mat syar<br>' tem OME IFEATEON Tracker New PPKA Registr ion: 07-Mar-20231 older Direct te for Grade Derivation tar ar akan continue'                                                                                                    | ikat ditarik<br>aton (R42)<br>14 days left)<br>rs Technical<br>Personnel                                      | dari SSM             | I e-Info<br>Financial<br>Financial                                    | Cualifying Grade :                                                                                                    | es dipap                                                                               | arkan                                                                                                    | English - My<br>21/02<br>(Specialization)<br>(11)<br>Grade/<br>Category/<br>Specialization<br>Recommendation                                                                                                    | Account<br>/2023   10.42<br>12<br>Applicant<br>Declaration                                                                     |

| Example Local Contractor Registration (PPK)      Application Tracker      Application Tracker      Application      Application Tracker      Application      Application      Applic | Financial Qualifying Gr<br>7<br>8<br>Management<br>Officer<br>Registered Address<br>Registered Address            | 21/02/2023   1<br>GCS Tracker (Grade, Category and Specialization)<br>ade : Requested Grade :<br>9 10 11 1<br>n Competent Documents Grade/ Appl<br>Person Competent Category/ Specialization<br>Recommendation |
|----------------------------------------------------------------------------------------------------|----------------------------------------------------------------------------------------------------|----------------------------------------------------------------------------------------------------|
| Application Tracker<br>Application Type: New PPKA Registration (R42)<br>Last for Submission : 07-Mar-2023 (14 days left)                                                                                                    | Financial Qualifying Gr<br>7 8<br>Key Registratio<br>Officer Agencies<br>Registered Address<br>Registered Address | GCS Tracker (Grade, Category and Specialization)<br>ade : Requested Grade :<br>9 10 11 1<br>n Competent Documents Grade/ Appl<br>Person Category/ Declai<br>Recommendation                                     |
| 1     2     3     4     5     6       Capital     Company     Shareholder     Directors     Technical     Grade       Details     Shareholder     Directors     Technical     Grade       Company Details     Confirmation                                                                                                    | 7 B<br>Key<br>Management<br>Officer Agencies<br>Registered Address<br>Registered Address                          | 9 10 11 1<br>n Competent Documents Grade/ Appl<br>Person Specialization<br>Recommendation                                                                                                    |
| Company Details Company Name* ASIAPACIFIC ADVISORY SERVICES SDN. BHD. Date of Incorporation* 07/12/2004                                                                                                    | Registered Address*                                                                                               | 5                                                                                                    |
| Company Name* ASIAPACIFIC ADVISORY SERVICES SDN. BHD. Date of Incorporation* 07/12/2004                                                                                                    | Registered Address*                                                                                               |                                                                                                    |
| Company Status                                                                                                    |                                                                                                    | SUITE 2A-12-1 BLOCK 2A LEVEL 12 PLAZA SENTRAL JALAN STESEN SENTRAL 5                                                                                                    |
| Classification                                                                                                    | Postcode*                                                                                                    | 50470                                                                                                    |
| Nature of Business* PROVISION OF CORPORATE CONSULTANCY SERVICES                                                                                                    | Town*                                                                                                    | KUALA LUMPUR<br>WILAYAH PERSEKUTUAN KUALA LUMPUR                                                                                                    |
| Centralized Information Management System                                                                                                    |                                                                                                    | Information Notification English - 🍪                                                                                                    |
| HOME Local Contractor Registration (PPK)                                                                                                    |                                                                                                    |                                                                                                    |
|                                                                                                    | State                                                                                                    | WILAYAH PERSEKUTUAN KUALA LUMPUR                                                                                                    |
| Name                                                                                                    | District                                                                                                    | KUALA LUMPUR                                                                                                    |
| Position* Position                                                                                                    | Public Listed Company                                                                                             | Government Linked Company                                                                                                    |
| H/P No.* 2005-300000X                                                                                                    | Correspondence Ad                                                                                                 | dress                                                                                                    |
| E-mail                                                                                                    | □Correspondence Address Sa<br>□Correspondence Address sa                                                          | ame as Registered Address<br>Ime as Business Address                                                                                                    |
|                                                                                                    | Correspondence Address*                                                                                           | Correspondence Address                                                                                                    |
|                                                                                                    |                                                                                                    |                                                                                                    |
|                                                                                                    |                                                                                                    |                                                                                                    |
|                                                                                                    | Post Code*                                                                                                    | Post Code                                                                                                    |
|                                                                                                    | Post Code*<br>Town*                                                                                               | Post Code<br>Please Select                                                                                                    |
|                                                                                                    | Post Code*<br>Town*<br>State*                                                                                     | Post Code Please Select Please Select                                                                                                    |

|                        |                                                                | (674198-X)                                                              |                                                     |                                                         | Infor                             | mation Notification                  | glish - My Accour          | int                          |
|------------------------|----------------------------------------------------------------|-------------------------------------------------------------------------|-----------------------------------------------------|---------------------------------------------------------|-----------------------------------|--------------------------------------|----------------------------|------------------------------|
|                        | 🔒 НОМЕ                                                         |                                                                         |                                                     |                                                         |                                   |                                      |                            |                              |
|                        | Applicati<br>Application Type : New<br>Last for Submission : ( | <b>ion Tracker</b><br>/ PPKA Registration (R4<br>07-Mar-2023 (14 days I | 2) 🗸                                                | GC<br>Financial Qualifying Grade : G7                   | S Tracker (Grade<br>Requested Gra | e, Category and Speciali<br>de :     | zation)                    |                              |
| 1<br>Capital           | 2<br>Company<br>Details                                        | 4<br>Directors                                                          | 5 6<br>Technical Grade<br>Personnel Confirmation Me | 7 8<br>Key Registration<br>magement of<br>Officer other | 9<br>Competent<br>Person          | 10 11<br>Documents Grac<br>Specialit | l Ap<br>ory/ Der<br>zation | 12<br>pplicant<br>eclaration |
| Shareholders           | active Shareholders must be 100%                               |                                                                         |                                                     |                                                         |                                   | Paid Capital                         | : RM 1000000.00            |                              |
|                        | ICNs (Promotivis (Communic                                     | Status (Individual /                                                    | Martana III.                                        | Dere                                                    | Gender                            | Equity Share (RM)                    | Equity Share               |                              |
| Name / Company<br>Name | No.                                                            | Company)                                                                | Nationality                                         | Race                                                    |                                   |                                      | %                          | Sh                           |

| Centralized                                  | Information Management                  | ASIAPACIFI<br>(674198-X)  | C ADVISORY SI               | ERVICES SE                 | ON. BHD.                          |                                              | Inf                      | ormation Notification | English + M                                                   | y Account                                                |
|----------------------------------------------|-----------------------------------------|---------------------------|-----------------------------|----------------------------|-----------------------------------|----------------------------------------------|--------------------------|-----------------------|---------------------------------------------------------------|----------------------------------------------------------|
|                                              | *                                       | HOME Local Contractor Re  | egistration (PPK)           |                            |                                   |                                              |                          |                       | 21/0                                                          | 2/2023   10:59                                           |
| 1<br>Capital                                 | 2<br>Company Shar<br>Details            | 3 4<br>reholder Directors | 5<br>Technical<br>Personnel | 6<br>Grade<br>Confirmation | 7<br>Key<br>Management<br>Officer | 8<br>Registration<br>of<br>other<br>Agencies | 9<br>Competent<br>Person | 10<br>Documents       | 11<br>Grade/<br>Category/<br>Specialization<br>Recommendation | 12<br>Applicant<br>Declaration                           |
| Company ShareHok<br>Company Director<br>Name | ders Saved Successfully<br>s / Officers | Nationalit                | tv                          |                            | Race                              | Gender                                       | Position                 | Appointment Date      | Resigned Date                                                 | Adı                                                      |
| ANNE TEO, DATO ' SRI                         | 581209055378                            | Please Select             | · ·                         | Please Select              | ~                                 | Please Selec 🗸                               | DIRECTOR                 | 01/04/2021            |                                                               | NO. 21, JALAN<br>IDAMANSARA<br>HEIGHTS MAL               |
| LOW SIAK WEI                                 | 590327045087                            | Please Select             | ~                           | Please Select              | ~                                 | Please Selec 🗸                               | DIRECTOR                 | 07/12/2004            |                                                               | UNIT 724,DESJ<br>DAMANSARA<br>SETIAKASIH BI<br>DAMANSARA |
|                                              |                                         |                           |                             |                            |                                   |                                              |                          |                       | Save & O                                                      | Continue                                                 |
| 19 Pa                                        | naran <b>Pen</b>                        | garah Makl                | umat ner                    | ngarah                     | ditarik d                         | ari SSM (                                    | -Info                    | Services              | Kemas                                                         | kini                                                     |
| 15.14                                        | paranten                                | Baran. Wiaki              | uniac per                   | Burun                      |                                   |                                              |                          | Jervices.             | Remus                                                         | NII II                                                   |

| Company Directors Saved Successfully     Agencian     Agencian                                                                                                    | CC Tracker (Grade, Category and Specialization)<br>de: 57 Requested Grade:                                                                                                    |
|----------------------------------------------------------------------------------------------------|----------------------------------------------------------------------------------------------------|
| Application Tracker<br>Application Type: New PPKA Registration (R42)<br>Lest for Subomission: 07:Mar-2003 (14 days left)         Image: Company Directors Saved Successfully<br>Details       Image: Company Directors Saved Successfully<br>Details       Image: Company Directors Saved Saved Saved Sa                                                                                                    | CC5 Tracker (Grade, Category and Specialization)<br>ade : 67 Requested Grade :                                                                                                    |
| Company Directors Saved Successfully<br>Technical Personnel<br>Name ICNo. Nationality Race Gender Position Date Appointment KWSP No. SOCSO No. Academic Level C1. Sistem paparkan Personel Teknikal. C2. Klik ' Add New Row' untuk memasukkan maklumat per<br>Successfully (State Control of Control of Cont                                                                                                    | Image: Competent Documents Crade/ Applicant PPK         Person       Category Declaration PPK         gberkaltan         dademic Major       Institution         Year Awarded       Certificate No       Upload Certificate         Swe & Continue       Swe & Continue                                                                                                    |
| 1 2 3 4 5 6 7 8 Personel Confirmation Management Syster Directors Saved Successfully Shareholder Directors Saved Successfully 'utuk meneruskan permohonan sila muat naik Sjill Akademik yang Technical Personnel Confirmation Management and Sjill Akademik yang Technical Personnel Confirmation Management and Sjill Akademik yang Technical Personnel Confirmation Management and Sjill Akademik yang Technical Personnel Confirmation Management and Sjill Akademik yang Technical Personnel Confirmation Management and Sjill Akademik yang Technical Personnel Confirmation Management and Sjill Akademik yang Technical Personnel Confirmation Management and Sjill Akademik yang Technical Personnel Confirmation Management and Sjill Akademik yang Technical Personnel Confirmation Management and Sjill Akademik yang Technical Personnel Confirmation Management and Sjill Akademik yang Technical Personnel Confirmation Management and Yang Yang Yang Yang Yang Yang Yang Yang                                                                                                    | 9       10       11       12       1         n       Competent<br>Person       Documents       Grader/<br>Creepory       Documents       PPK         gperkeltan       Recommendation       Recommendation       Upload Certificate         gperkeltan       Swe & Continue       Swe & Continue                                                                                                    |
| Capital       Company<br>Details       Shareholder       Directors       Technical<br>Personnel       Conditionation       Management<br>Mangement<br>Officer       Registration<br>of<br>other<br>Agencies         Company Directors Saved Successfully       * Untuk meneruskan permohonan sila must naik Sijil Akademik yang<br>Technical Personnel       * Untuk meneruskan permohonan sila must naik Sijil Akademik yang         Name       IC No.       Nationality       Race       Gender       Position       Date Appointment       KWSP No.       SOCSO No.       Academic Level         21.       Sisteem paparkan Personel Teknikal.       22.       Klik ' Add New Row' untuk memasukkan maklumat per<br>Contract Personnel       Explanation Management yang         Company Directors Environ       Internet Signature yang       * Socso No.       Academic Level         Page State       Personel       Technical Personel       * Contractor Registration (Registration Vice)         Company Directors State       Application Track       * Application Track       * Academic Level                                                                                                    | n Competent Documents Grade/ Applicant PPK<br>Person Complexity Deciaration Complexity<br>Specialization<br>Perkeltan<br>Academic Major Institution Year Awarded Certificate No Upload Certificate<br>Seve & Continue<br>Seve & Continue                                                                                                    |
| • 'utuk meneruskan permohonan sila muet naik Sijil Akademik yang • Technical Personnel • Mare IC No. Nationality Race Gender Position Date Appointment KVSP No. SOCSO No. Academic Level • Ottober Position Date Appointment KVSP No. SOCSO No. Academic Level • Conservation of the foregramment of the foregramment of t                                                                                                    | perkeltan          Academic Major       Institution       Year Awarded       Certificate No       Upload Certificate         Swe & Continue                                                                                                    |
| Internet       Automative         Name       IC No.       Nationality       Race       Gender       Position       Date Appointment       KWSP No.       SOCSO No.       Academic Level         21.       Sistem paparkan Personel Teknikal.         22.       Klik ' Add New Row' untuk memasukkan maklumat per         Image: Sistem paparkan Personel Teknikal.         21.       Sistem paparkan Personel Teknikal.         22.       Klik ' Add New Row' untuk memasukkan maklumat per         Image: Sistem paparkan Personel Teknikal.       Image: Sistem paparkan Personel Teknikal.                                                                                                    | Academic Major Institution Year Awarded Certificate No Upload Certificate<br>Save & Continue<br>ersonel teknikal.                                                                                                    |
| Name       IC No.       Nationality       Race       Gender       Position       Date Appointment       KWSP No.       SOCSO No.       Academic Level         21.       Sistem paparkan Personel Teknikal.         22.       Klik ' Add New Row' untuk memasukkan maklumat per         Interniet Konstant         Visite Colspan="2">Colspan="2">Colspan="2">Colspan="2">Colspan="2">Colspan="2">Colspan="2">Colspan="2">Colspan="2">Colspan="2">Colspan="2">Colspan="2"         Operation Management System         Asider Colspan="2"         Asider Colspan="2" <td< td=""><td>Academic Major Institution Year Awarded Certificate No Upload Certificate Sove &amp; Continue  Personel teknikal.   Personel teknikal  Personel teknikal  Personel teknik</td></td<> | Academic Major Institution Year Awarded Certificate No Upload Certificate Sove & Continue  Personel teknikal.   Personel teknikal  Personel teknikal  Personel teknik |
| <ul> <li>21. Sistem paparkan Personel Teknikal.</li> <li>22. Klik ' Add New Row' untuk memasukkan maklumat personel Teknikal.</li> <li>With ' Add New Row' untuk memasukkan maklumat personel teknical Personel</li> </ul>                                                                                                    | ersonel teknikal.                                                                                                    |
| <ul> <li>21. Sistem paparkan Personel Teknikal.</li> <li>22. Klik ' Add New Row' untuk memasukkan maklumat personel Teknical Personel</li> <li>Sistem paparkan Personel Teknikal.</li> </ul>                                                                                                    | ersonel teknikal.                                                                                                    |
| <ul> <li>21. Sistem paparkan Personel Teknikal.</li> <li>22. Klik ' Add New Row' untuk memasukkan maklumat personel Teknikal.</li> <li>24. Klik ' Add New Row' untuk memasukkan maklumat personel Teknikal.</li> </ul>                                                                                                    | ersonel teknikal.                                                                                                    |
| <ul> <li>21. Sistem paparkan Personel Teknikal.</li> <li>22. Klik ' Add New Row' untuk memasukkan maklumat personel Control (2014)</li> <li>Control (2014)</li> <li>Control (2014)<th>ersonel teknikal.</th></li></ul>                                                                                                    | ersonel teknikal.                                                                                                    |
| <ul> <li>21. Sistem paparkan Personel Teknikal.</li> <li>22. Klik ' Add New Row' untuk memasukkan maklumat per experience of the second second secon</li></ul>                                                                                                    | ersonel teknikal.                                                                                                    |
| 22. Klik ' Add New Row' untuk memasukkan maklumat per                                                                                                    | ersonel teknikal.                                                                                                    |
| 22. Klik ' Add New Row' untuk memasukkan maklumat per                                                                                                    | ersonel teknikal.                                                                                                    |
| ASIAPACIFIC ADVISORY SERVICES SDN BHD (674198-X)<br>Technical Personnel                                                                                                    | *Registified a                                                                                                    |
| ASIAPACIFIC ADVISORY SERVICES SDN. BHD. (674198:X) Technical Personnel Technical Personnel Application Tracker Application Tracker Application Tracker Liss for Submission: 07-Mar-2023 (14-4ays reft) Tethnical Pass Select Tethnical Pass Select Technical Person Pass Select Technical Person Pass Select Techn                                                                                                    | *Register Freder x                                                                                                    |
| Centralized Information Management System     Centralized Information Management System     Centralized Information     Centralized Information     Centralized Information     Centralized Information     Centralized Information     Centralized Information     Centralized Information     Centralized Information     Centralized Information     Centralized Informatio     Centralized In                                                                                                    | *Registed Frees x Production Net Plantson Part of the Advances                                                                                                    |
| HOME New Foreign Contractor Registration     Academic Level     Please Select     Application Tracker     Application Tracker     Application Tra                                                                                                    | 21/02/2                                                                                                    |
| Application Tracker Application Tracker Applic                                                                                                    | × .                                                                                                    |
| Application Type: New PXA Registration (R42) * Accent Major Plans Select Lest for Submission: 07-Mar-2023 (L4 days left) * Institution Plans Select                                                                                                    | GCS Tracker (Grade, Category and Specialization)                                                                                                    |
| * Institution Please Select                                                                                                    | ested Grade :                                                                                                    |
| Other Institution                                                                                                    | · · · · · · · · · · · · · · · · · · ·                                                                                                    |
| Certificate No Certificate No Certif                                                                                                    |                                                                                                    |
| Capital Company Shareholder Directors Technical 'Year Awarded Please Select                                                                                                    | Grade/ Applicant PPKA                                                                                                    |
| Details Personnel Cor<br>* Name Name                                                                                                    | Category/ Declaration Completion<br>Specialization                                                                                                    |
| * Netionality Plana Salect                                                                                                    | - Reconnectation                                                                                                    |
| Company Directors Saved Successfully 'U' New ICNo                                                                                                    | -                                                                                                    |
| Technical Personnel Add New Row -                                                                                                    |                                                                                                    |
| nave Press Densi.                                                                                                    |                                                                                                    |
| Name ICNo. Nationality Race Gender Position Date App                                                                                                    | emic Major Institution Year Awarded Certificate No                                                                                                    |
| - Maition Pesition                                                                                                    | Save & Continue                                                                                                    |
| * Appointment Date Appointment Date                                                                                                    |                                                                                                    |
| * KWSP No. KWSP No.                                                                                                    |                                                                                                    |
| 50C50 No.                                                                                                    |                                                                                                    |
| * Upload Certificate Choose File) No file d                                                                                                    | chosen                                                                                                    |
|                                                                                                    |                                                                                                    |
| 23. Isi maklumat personel teknikal pada medan-medan ter                                                                                                    | rsedia. Sistem akan menyemak                                                                                                    |
|                                                                                                    | ,                                                                                                    |
| status perosnei teknikal dalam syarikat lain.                                                                                                    |                                                                                                    |
|                                                                                                    |                                                                                                    |
| 24. Muat naik sijil akademik personel teknikal dengan klik                                                                                                    | ʻpilih fail' pada medan muat naik                                                                                                    |
|                                                                                                    |                                                                                                    |
| SIJII                                                                                                    |                                                                                                    |
|                                                                                                    |                                                                                                    |

| Centralized Information Management (   | ASIA<br>X)                                                       | PACIFIC ADVISORY                         | SERVICES SDN. BH          | HD. (674198-                                               | Inform                                | nation Notification              | English - My                                                  | Account                        | Logout                  |
|----------------------------------------|------------------------------------------------------------------|------------------------------------------|---------------------------|------------------------------------------------------------|---------------------------------------|----------------------------------|---------------------------------------------------------------|--------------------------------|-------------------------|
| •                                      | НОМЕ                                                             |                                          |                           |                                                            |                                       |                                  | 21/02                                                         | /2023 11:10                    | Help                    |
| Al<br>Application Ty<br>Last for Subm  | pplication Tracker<br>pe : New PPKA Regi<br>hission : 07-Mar-202 | r<br>stration (R42)<br>(3 (14 days left) | ~                         | G<br>Financial Qualifying Grade : G                        | CS Tracker (Grade<br>7 Requested Grad | <b>, Category and</b><br>le : G7 | I Specialization)                                             |                                | ~                       |
| 1 2<br>Capital Company Shar<br>Details | 3 Dire                                                           | 4 5<br>rectors Technical<br>Personnel    | Grade<br>Confirmation Mar | 7 8<br>Key Registration<br>agement of<br>other<br>Agencies | 9<br>Competent<br>Person              | 10<br>Documents                  | 11<br>Grade/<br>Category/<br>Specialization<br>Recommendation | 12<br>Applicant<br>Declaration | 13<br>PPKA<br>Completic |
| Conf                                   | firm Grade                                                       |                                          |                           |                                                            |                                       |                                  |                                                               |                                |                         |
| Your Cur<br>G                          | rrent Paid up capital is:                                        | 1.000.000.00<br>Capital Requirement      |                           | Comments                                                   |                                       |                                  |                                                               |                                |                         |
| GP                                     | RED 7 G7                                                         | 750,000.00                               |                           |                                                            |                                       |                                  |                                                               |                                |                         |
| GR                                     | RED 7 G7                                                         | 750,000,00                               |                           | Comments                                                   | Save & Continu                        | e                                |                                                               |                                |                         |

| Application Tracker       CCS Tracker (Grade, Category and Specialization)         Application Type : New PPKA Registration (R42)       V         Last for Submission : 07-Mar-2023 (14 days left)       V         Image: Shereholder       Image: Shereholder         Capital       Company         Shereholder       Directors         Technical       Grade         Capital       Company         Shereholder       Directors         Technical       Grade         Officer       Officer         Officer       Registration         Commendation       Recommendation                                                                                                    | Centralized Information Management System                 | ASIAPACIFIC ADVISORY SER'<br>X)                                               | VICES SDN. BHD. (67419                               | 98-                                                   | Information Notification                 | English - August My Account                                                            | C <sup>h</sup>       |
|----------------------------------------------------------------------------------------------------|-----------------------------------------------------------|-------------------------------------------------------------------------------|------------------------------------------------------|-------------------------------------------------------|------------------------------------------|----------------------------------------------------------------------------------------|----------------------|
| Application Tracker<br>Application Tracker<br>Application Tracker<br>Application Tracker<br>Application Tracker<br>Application Tracker<br>Cast for Submission :07-Mar-2023 (14 days left)<br>Capital Company<br>Details Shareholder Directors Technical Grade<br>Confirmation Confirmation | 🔶 НОМЕ                                                    |                                                                               |                                                      |                                                       |                                          |                                                                                        | <b>?</b> Help        |
| 1     2     3     4     5     6     7     8     9     10     11     12       Capital Company Details     Shareholder     Directors     Technical Personnel     Grade Confirmation     Key Management Officer     Registration of Officer     Competent Person     Category/ Category/ Category/ Declaration     Conduction       Officer     Agencies     Registration     Category/ Recommendation     Category/ Category/ Categor                                                                                                    | Applicat<br>Application Type : Nev<br>Last for Submission | <b>ion Tracker</b><br>v PPKA Registration (R42)<br>07-Mar-2023 (14 days left) | ✓ Financial Qu                                       | GCS Tracker<br>alifying Grade : G7 Reques             | (Grade, Category and S<br>ted Grade : G7 | pecialization)                                                                         |                      |
|                                                                                                    | 1 2 3<br>Capital Company Shareholder<br>Details           | 4 5<br>Directors Technical<br>Personnel Cor                                   | 6 7<br>Grade Key<br>nfirmation Management<br>Officer | 8 9<br>Registration Competer<br>of Person<br>Agencies | 10<br>t Documents                        | 11 12<br>Grade/ Applicant<br>Category/ Declaration<br>Specialization<br>Recommendation | 13<br>PPKA<br>Comple |
| Key Management Persons Add New Row+                                                                                                    | Key Management Persons Position Name                      | Add New Row +<br>IC No. / Passport No                                         | KWSP No                                              | Nationality                                           | Race Gender                              | Date Appoint                                                                           | ed                   |

| SKRIN 12                                                                                                    |                                                                                                    |                                                                                                |                                                                               |                                                       |
|----------------------------------------------------------------------------------------------------|----------------------------------------------------------------------------------------------------|------------------------------------------------------------------------------------------------|-------------------------------------------------------------------------------|-------------------------------------------------------|
| Centralized Information Management System                                                                                         | ASIAPACIFIC ADVISORY SERVICES SDN<br>X)                                                                                                    | . BHD. (674198-                                                                                | Information Notification English                                              | My Account                                            |
| номе                                                                                                    | Local Contractor Registration (PPK)                                                                                                    |                                                                                                | 21/                                                                           | 102/2023   11:06 🕐 Help                               |
| Applicati<br>Application Type : New<br>Last for Submission : 0                                                                    | on Tracker<br>PPKA Registration (R42) V<br>7-Mar-2023 (14 days left)                                                                                             | GCS Tracke<br>Financial Qualifying Grade : G7 Reque                                            | r (Grade, Category and Specialization)<br>sted Grade : G7                     | ~                                                     |
| 1 2 3<br>Capital Company Shareholder<br>Details                                                                                   | 4 5 6<br>Directors Technical Grade<br>Personnel Confirmation                                                                                                    | 7 8 9<br>Key Registration Compete<br>Management of Person<br>Officer Agencies                  | 10 11<br>Int Documents Grade/<br>Category<br>Specialization<br>Recommendatio  | 12 13<br>Applicant PPKA<br>Declaration Completi<br>In |
| Other Certification / Registration (Company)                                                                                      | Add New Row+                                                                                                    |                                                                                                |                                                                               |                                                       |
| Certification/RegistrationCategory<br>30. Laman <b>Pendafta</b><br>(sekiranya ada)                                                | Certificate / Registration Name                                                                                                    | Agency Awarding Certificate /                                                                  | Registration No. Expiry Date                                                  | Upload Certificate                                    |
| Centralized Information Management System                                                                                         | ASIAPACIFIC ADVISORY SERVICES SDI<br>X)                                                                                                    | N. BHD. (674198-                                                                               | nformation Notification 🔤 English -                                           | My Account                                            |
| Applicat<br>Application Type - New<br>Last for Submission :                                                                       | Other Certification / Registration<br>PPKA Registration (<br>7Mar-2003 (14 dia<br>* Certification / Registration Category (<br>* Certificate / Registration Name | ion (Company) *Required Fields × Please Select                                                 |                                                                               |                                                       |
| 1 2 3                                                                                                    | Agency Awarding     Certificate / Registration No.     Directors     Expiry Date     Upload Certificate                                                          | Agency Awarding<br>Certificate / Registration No.                                              | 10 11<br>tent Documents Grader/<br>Category/<br>Specialization<br>Recommender | 12 1<br>Applicant PPK<br>Declaration Compl<br>tion    |
| Other Certification / Registration (Company) Certification / Registration Category                                                | * Upload BEM Certificate Cancel                                                                                                    | Choose File No file chosen                                                                     | /Registration No. Expiry Date                                                 | Upload Certificate                                    |
| <ul> <li>31. Masukkan semu daripada senara No pendaftaran</li> <li>32. Muatnaik sijil Ag</li> <li>33. Klik simpan. Mal</li> </ul> | a maklumat pensijilan pa<br>i menu pada medan Jenis<br>pensijilan dan tarikh lupu<br>gensi dengan klik pilih fail<br>klumat sijil agensi akan di                 | da medan-medan te<br>Sijil, Nama agensi p<br>t sijil<br>pada medan muatn<br>paparkan pada jadu | ersedia. Pilih piliha<br>pensijilan, tarikh a<br>paik sijil                   | an tersedia<br>nugerah,                               |
| 34. Klik simpan & te                                                                                                    | ruskan                                                                                                    |                                                                                                |                                                                               |                                                       |

| Centralized Information Management Syste                                                                       | ASIAPACIFIC ADVISOR<br>X)                                                                | Y SERVICES SDN. BHD. (67                        | 74198-                                        | Information Notification                      | English - My Account                                      |
|----------------------------------------------------------------------------------------------------|------------------------------------------------------------------------------------------|-------------------------------------------------|-----------------------------------------------|-----------------------------------------------|-----------------------------------------------------------|
| 🚖 HO                                                                                                    | ме                                                                                       |                                                 |                                               |                                               | 21/02/2023   11:12                                        |
| Appli<br>Application Type : 1                                                                                  | <b>cation Tracker</b><br>New PPKA Registration (R42)<br>on - 07 Mar. 2023 (14 days left) | ✓ Financ                                        | GCS Tracke<br>ial Qualifying Grade : G7 Reque | r (Grade, Category and Spe<br>sted Grade : G7 | cialization)                                              |
|                                                                                                    |                                                                                          |                                                 |                                               |                                               |                                                           |
| 1 2 3                                                                                                    | 4 5                                                                                      | 6 7                                             |                                               | 10                                            | 1112                                                      |
| Capital Company Sharehol<br>Details                                                                            | der Directors Technical<br>Personnel                                                     | Grade Key<br>Confirmation Management<br>Officer | Registration Compete<br>of Person<br>other    | nt Documents                                  | Grade/ Applicant<br>Category/ Declaration<br>ecialization |
|                                                                                                    |                                                                                          |                                                 | Agencies                                      | R                                             | commendation                                              |
| Competent Person                                                                                               | Add New Row +                                                                            |                                                 |                                               |                                               |                                                           |
| Name IC No. Nationality Race G                                                                                 | ender Date Appointment KWSP No                                                           | SOCSO No. Certification From                    | Certificate Type Certificat                   | e No. Certificate Expiry Dat                  | e. Year Awarded Upl                                       |
|                                                                                                    |                                                                                          |                                                 |                                               |                                               | Save & Continue                                           |
|                                                                                                    |                                                                                          |                                                 |                                               |                                               |                                                           |
| 35 Jaman Orang                                                                                                 | Kompeten Klikt                                                                           | amhah haru un                                   | tuk tambah m                                  | aklumat (sok                                  | iranva ada)                                               |
| 55. Laman <b>Orang</b>                                                                                         | Kompeten. Kik t                                                                          |                                                 |                                               | akiulliat (sek                                | iraliya adaj                                              |
| acims                                                                                                    | ASIAPACIFIC ADVISORY                                                                     |                                                 | 'Required Fields ×                            | 0 🧳                                           | English - 🔏                                               |
| Centralized Information Management Sys                                                                         | tem                                                                                      | nt Person                                       |                                               | Information   Notification                    | 21/02/2023 1:11:                                          |
| Ann                                                                                                    | * Name                                                                                   | Name                                            | S Trac                                        | ker (Grade. Category and Soe                  |                                                           |
|                                                                                                    | New PPKA Registration (R42)                                                              | Please Select                                   | v uester                                      |                                               |                                                           |
|                                                                                                    |                                                                                          | IC No,                                          |                                               |                                               |                                                           |
|                                                                                                    | · Conder                                                                                 | Please Select                                   |                                               |                                               |                                                           |
| 1 2 3<br>Capital Company Shareholder                                                                           | 4 Gender<br>Directors Tech                                                               | Please Select                                   |                                               | 10 11<br>Documents Grade/                     | Applicant PPKA                                            |
| Details                                                                                                    | Pers Appointme                                                                           | Appointment Date                                |                                               | Category/<br>Specialization                   | Declaration Completic                                     |
|                                                                                                    | I SOCIONE                                                                                | KWSPNO.                                         |                                               |                                               |                                                           |
| Competent Person                                                                                               | Add New Row+                                                                             | Diagra Select                                   |                                               |                                               |                                                           |
| Name IC No. Nationality Race G                                                                                 | ender Date Appointment Certificate                                                       | Type Please Select                              | Dertifica                                     | ite No. Certificate Expiry Dat                | e. Year Awarded U                                         |
|                                                                                                    | Certificate                                                                              | No Cortificate No                               |                                               |                                               |                                                           |
|                                                                                                    | Certificate E                                                                            | xpiry Date Certificate Expiry Date              |                                               |                                               | Silve & Continue                                          |
|                                                                                                    | * Year Award                                                                             | led Please Select                               |                                               |                                               |                                                           |
|                                                                                                    | * Upload Cer                                                                             | tificate Choose File No file o                  | hosen                                         |                                               |                                                           |
|                                                                                                    |                                                                                          | Cancel Save                                     |                                               |                                               |                                                           |
|                                                                                                    |                                                                                          |                                                 |                                               |                                               |                                                           |
| 36. Masukkan sen                                                                                               | nua maklumat or:                                                                         | ang komneten n                                  | ada medan-m                                   | edan tersedi                                  | a. Pilih nilih:                                           |
|                                                                                                    |                                                                                          |                                                 |                                               |                                               |                                                           |
| tersedia daripa                                                                                                | aua senarai menu                                                                         | a aropaown pad                                  | a meuan Ban                                   | gsa, jantina, i                               | Agensi                                                    |
| Pensijilan, Jen                                                                                                | is Sijil, Tahun diar                                                                     | ugerah.                                         |                                               |                                               |                                                           |
|                                                                                                    |                                                                                          |                                                 |                                               |                                               |                                                           |
|                                                                                                    | ienyemak status o                                                                        | orang kompeter                                  | n dalam syarik                                | at lain.                                      |                                                           |
| 37. Sistem akan m                                                                                              |                                                                                          |                                                 |                                               |                                               |                                                           |
| 37. Sistem akan m                                                                                              |                                                                                          |                                                 |                                               | ail' nada moo                                 | an muatnail                                               |
| 37. Sistem akan m<br>38. Muatnaik sijil                                                                        | akademik perosn                                                                          | el teknikal deng                                | an klik 'Pilih Fa                             | an paua meu                                   | an muathan                                                |
| <ul><li>37. Sistem akan m</li><li>38. Muatnaik sijil a</li><li>sijil.</li></ul>                                | akademik perosn                                                                          | el teknikal deng                                | an klik 'Pilih Fa                             |                                               | an muathan                                                |
| <ul><li>37. Sistem akan m</li><li>38. Muatnaik sijil s</li><li>sijil.</li></ul>                                | akademik perosn                                                                          | el teknikal deng                                | an klik 'Pilih Fa                             |                                               | an muathan                                                |
| <ul> <li>37. Sistem akan m</li> <li>38. Muatnaik sijil a</li> <li>sijil.</li> <li>39. Klik 'simpan'</li> </ul> | akademik perosn<br>Maklumat orang                                                        | el teknikal deng                                | an klik 'Pilih Fa                             | ada iadual                                    | an muathan                                                |

| Application Tracker<br>Application Tracker<br>Details     CCC Tracker (Grade, Category and Specialization)<br>Requested Grade: G7       1     2     3     4     3     6     7     0     0     1     1     1     1     1     1     1     1     1     1     1     1     1     1     1     1     1     1     1     1     1     1     1     1     1     1     1     1     1     1     1     1     1     1     1     1     1     1     1     1     1     1     1     1     1     1     1     1     1     1     1     1     1     1     1     1     1     1     1     1     1     1     1     1     1     1     1     1     1     1     1     1     1     1     1     1     1     1     1     1     1     1     1     1     1     1     1     1     1     1     1     1     1     1     1     1     1     1     1     1     1     1     1     1     1     1     1     1     1     1     1     1     1     1     1     1                                                                                                    | Appleader Trader<br>Appleader Trader<br>December 2003 [14] depy left)<br>Left of Submetees (57.464-2003 [14] depy left)                                                                                                    | Cent          | alized Information Ma                            | anagement System                            | l ocel Contractor I                                   | Dedictration (DDK)          |                            |                                   |                                     |                          | Inf                                   | ormation Notification                                         | My A                           | ccount                   |
|----------------------------------------------------------------------------------------------------|----------------------------------------------------------------------------------------------------|---------------|--------------------------------------------------|---------------------------------------------|-------------------------------------------------------|-----------------------------|----------------------------|-----------------------------------|-------------------------------------|--------------------------|---------------------------------------|---------------------------------------------------------------|--------------------------------|--------------------------|
| 1       2       3       4       5       6       7       8       9       10       11       12       13         Capital       Congary       Bareholder       Directors       Technical       Grade       Management       Begistration       Congestint       Documents       Cradery       Applicant       PPRA         Upload Documents       Edd Num Kore       * Note: Bank Dokumen MESTI dimust naik untuk menerukan.       *       Valead Certificate         1       1       1       1       1       1       1       1       1       1       1       1       1       1       1       1       1       1       1       1       1       1       1       1       1       1       1       1       1       1       1       1       1       1       1       1       1       1       1       1       1       1       1       1       1       1       1       1       1       1       1       1       1       1       1       1       1       1       1       1       1       1       1       1       1       1       1       1       1       1       1       1       1 | 1       2       3       4       5       6       7       8       9       10       1       2       30       Application       PRAN         Upload Documents       Interviewing       Interviewing </th <th></th> <th>Ap</th> <th>Application Type : Net ast for Submission :</th> <th>tion Tracker<br/>w PPKA Registratic<br/>07-Mar-2023 (14</th> <th>on (R42)<br/>days left)</th> <th></th> <th>Ý</th> <th></th> <th>GCS<br/>Grade:G7 Reque</th> <th>Tracker (Grade, C<br/>ested Grade : G7</th> <th>Category and Specia</th> <th>21/0</th> <th>2/2023  11-14</th> |               | Ap                                               | Application Type : Net ast for Submission : | tion Tracker<br>w PPKA Registratic<br>07-Mar-2023 (14 | on (R42)<br>days left)      |                            | Ý                                 |                                     | GCS<br>Grade:G7 Reque    | Tracker (Grade, C<br>ested Grade : G7 | Category and Specia                                           | 21/0                           | 2/2023  11-14            |
| Upload Documents     Add New Normania     Nota:: Bank Dokumen MESTI dimust naik untuk meneruskan.       Image: Comparison of the provide add integrity Place     Document Category     Remarks     Upload Certificate                                                                                                    | Upload Documents       Att New Your       * Nota: Bank Dokumen KESTI dimuat naik untuk menerutkan.         Image: Stark Alwan Syarikat (Integrity Pact)       Bemarks       Upload Certificate         Image: Stark Alwan Syarikat (Integrity Pact)       Image: Stark Alwan Syarikat (Integrity Pact)       Image: Stark Alwan Syarikat (Integrity Pact)         Image: Stark Alwan Syarikat (Integrity Pact)       Image: Stark Alwan Syarikat (Integrity Pact)       Image: Stark Alwan Syarikat (Integrity Pact)         Image: Stark Alwan Syarikat (Integrity Pact)       Image: Stark Alwan Syarikat (Integrity Pact)       Image: Stark Alwan Syarikat (Integrity Pact)         Image: Stark Alwan Syarikat (Integrity Pact)       Image: Stark Alwan Syarikat (Integrity Pact)       Image: Stark Alwan Syarikat (Integrity Pact)         Image: Stark Alwan Syarikat (Integrity Pact)       Image: Stark Alwan Syarikat (Integrity Pact)       Image: Stark Alwan Syarikat (Integrity Pact)         Image: Stark Alwan Syarikat (Integrity Pact)       Image: Stark Alwan Syarikat (Integrity Pact)       Image: Stark Alwan Syarikat (Integrity Pact)         Image: Stark Alwan Syarikat (Integrity Pact)       Image: Stark Alwan Syarikat (Integrity Pact)       Image: Stark Alwan Syarikat (Integrity Pact)         Image: Stark Alwan Syarikat (Integrity Pact)       Image: Stark Alwan Syarikat (Integrity Pact)       Image: Stark Alwan Syarikat (Integrity Pact)                                                                                                    | 1<br>Capital  | 2<br>Company<br>Details                          | 3<br>Shareholder                            | Directors                                             | 5<br>Technical<br>Personnel | 6<br>Grade<br>Confirmation | 7<br>Key<br>Management<br>Officer | 8<br>Registration<br>of<br>Agencies | 9<br>Competent<br>Person | 10<br>Documents                       | 11<br>Grade/<br>Category/<br>Specialization<br>Recommendation | 12<br>Applicant<br>Declaration | 13<br>PPKA<br>Completion |
| Seve & Continue                                                                                                    | 41. Laman Muatnaik Dokumen. Klik tambah baru untuk muatnaik dokumen sokongan<br>42. Muatturun dan muatnaik <i>'Integrity Pact'</i>                                                                                                    | Upload Docume | Surat Akuan Syarikat (Ir<br>Download Integrity P | ntegrity Pact) 🛈                            | Add New R                                             | Nota:                       | Bank Dokumen MES1          | Ti dimust nsik untuk              | : meneruskan.                       | Re                       | marks                                 | Upload                                                        | Upload Certi                   | ficate                   |
|                                                                                                    | <ol> <li>41. Laman Muatnaik Dokumen. Klik tambah baru untuk muatnaik dokumen sokongan</li> <li>42. Muatturun dan muatnaik 'Integrity Pact'</li> </ol>                                                                                                    |               |                                                  |                                             |                                                       |                             |                            |                                   |                                     |                          |                                       |                                                               | Save & Conti                   | nue                      |

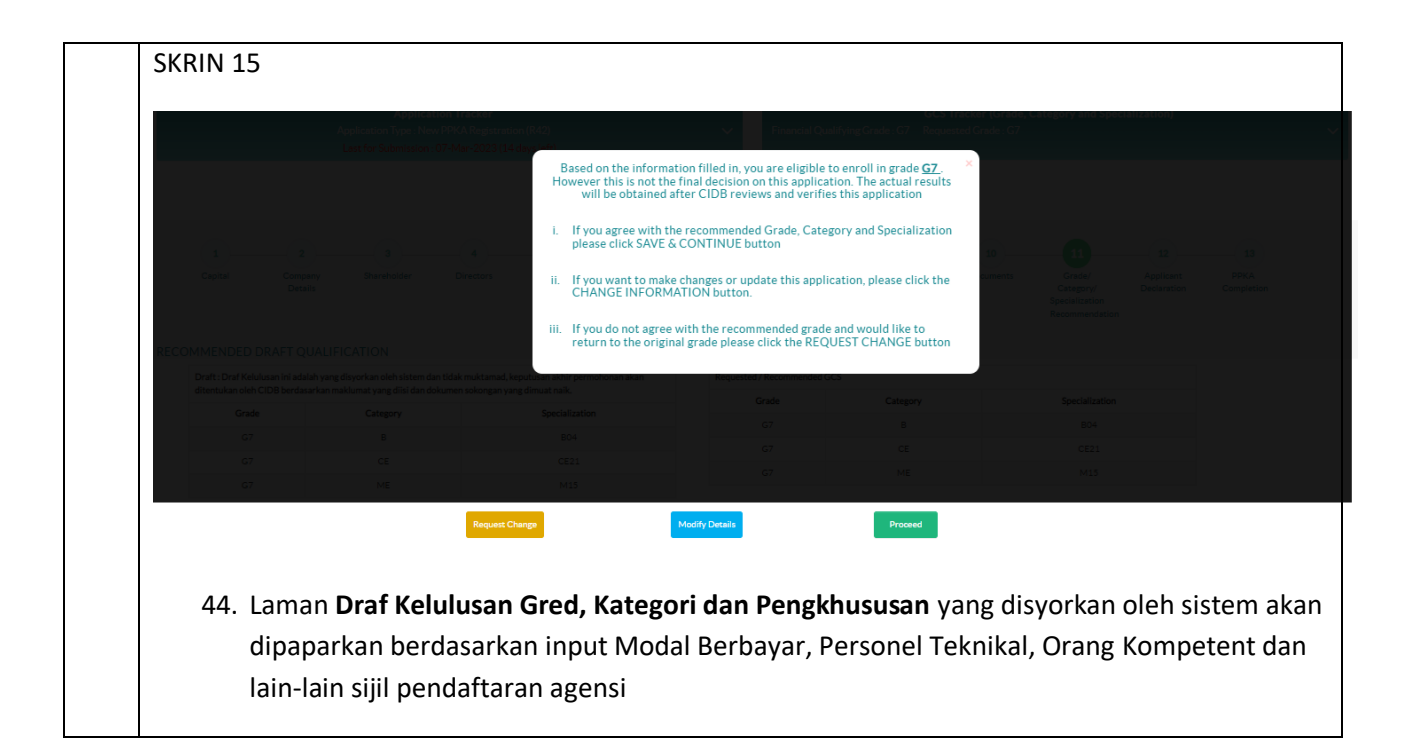

| Contrast production Tasker       Contrast production Tasker       Contreast production Tasker       Cont                                                                                                    |                                                                                                    | <b>.15</b>                                                  | ASIAPAC                                              | CIFIC ADVISO                              | RY SERVICES S                                | DN. BHD. (67                               | 4198-X)                                       |                                                           |                                             | nformation Notification               | English - M              | Account           |  |
|----------------------------------------------------------------------------------------------------|----------------------------------------------------------------------------------------------------|-------------------------------------------------------------|------------------------------------------------------|-------------------------------------------|----------------------------------------------|--------------------------------------------|-----------------------------------------------|-----------------------------------------------------------|---------------------------------------------|---------------------------------------|--------------------------|-------------------|--|
| Application Tracker<br>Application Tracker<br>Category Burchaller<br>Category Burchaller<br>Category Burcha | Centralized into                                                                                                    | HOME                                                        | Local Contractor                                     | Registration (PPK)                        |                                              |                                            |                                               |                                                           |                                             |                                       | 21                       | 1/02/2023   11::  |  |
| 1       2       0       0       0       0       0       0       0       0       0       0       0       0       0       0       0       0       0       0       0       0       0       0       0       0       0       0       0       0       0       0       0       0       0       0       0       0       0       0       0       0       0       0       0       0       0       0       0       0       0       0       0       0       0       0       0       0       0       0       0       0       0       0       0       0       0       0       0       0       0       0       0       0       0       0       0       0       0       0       0       0       0       0       0       0       0       0       0       0       0       0       0       0       0       0       0       0       0       0       0       0       0       0       0       0       0       0       0       0       0       0       0       0       0       0       0       0       0                                                                                                    |                                                                                                    | Applicat<br>Application Type : Ner<br>Last for Submission : | tion Tracker<br>w PPKA Registrati<br>07-Mar-2023 (14 | on (R42)<br>days left)                    |                                              | v                                          |                                               | GCS<br>;Grade : G7 Requ                                   | <b>Tracker (Grade</b> ,<br>ested Grade : G7 | Category and Speci                    | alization)               |                   |  |
| Ceital       Description       Description       Configure       Registration<br>other       Comparing<br>other       Description       Comparing<br>other       Description       Description       Description <thdescription< th="">       Description       Description&lt;</thdescription<>                                                                                                    | 1                                                                                                    | 3                                                           | 4                                                    | 5                                         | 6                                            | 7                                          | 8                                             | 9                                                         | 10                                          | 11                                    | 12                       | 13                |  |
| Construction       Construction                                                                                                    | Capital Com<br>Der                                                                                                    | pany Shareholder<br>ails                                    | Directors                                            | Technical<br>Personnel                    | Grade<br>Confirmation                        | Key<br>Management<br>Officer               | Registration<br>of<br>other                   | Competent<br>Person                                       | Documents                                   | Grade/<br>Category/<br>Specialization | Applicant<br>Declaration | PPKA<br>Completio |  |
| Wetter Vir Leving Vir datakan vir addakan und kannen kannen vir datakan vir addakan vir addakan                                                                                                    |                                                                                                    |                                                             |                                                      |                                           |                                              |                                            |                                               |                                                           |                                             |                                       |                          |                   |  |
| desendance of COB berdeastan making yang distication         Grade       Category       Specialization         Grade       Category       Specialization         Grade       Category       Specialization         Grade       Category       Specialization         Grade       Category       Specialization         Grade       Category       Specialization         Grade       Category       Specialization         Grade       Category       Specialization         Grade       Category       Specialization         Grade       Category       Specialization         Grade       Category       Specialization         Grade       Category       Grade       Category         Grade       Category       Grade       Category         Grade       Category       Grade       Category         Grade       Category       Grade       Category         Mathematic       Mathematic       Category       Mathematic         Grade       Category       Mathematic       Mathematic         Grade       Category       Mathematic       Mathematic         Grade       Category       Mathematic       Mathematic </td <td>Draft : Draf Kelulusan ini ad</td> <td>QUALIFICATION</td> <td>an tidak muktamad. k</td> <td>eputusan akhir permo</td> <td>ohonan akan</td> <td>Requested / Rec</td> <td>commended GCS</td> <td></td> <td></td> <td></td> <td></td> <td></td>                                                                                                    | Draft : Draf Kelulusan ini ad                                                                                                    | QUALIFICATION                                               | an tidak muktamad. k                                 | eputusan akhir permo                      | ohonan akan                                  | Requested / Rec                            | commended GCS                                 |                                                           |                                             |                                       |                          |                   |  |
| Orade       Cragery       Specialization         G7       B       B04       G7       CE       CE21         G7       CE       CE21       CE       CE21         G7       KE       M13       M13       M13         Met M13         Met M13 <td co<="" td=""><td>ditentukan oleh CIDB berda</td><td>ısarkan maklumat yang diisi dan di</td><td>okumen sokongan ya</td><td>ng dimuat naik.</td><td></td><td>Grad</td><td>e</td><td>Category</td><td></td><td>Specialization</td><td></td><td></td></td>                                                                                                    | <td>ditentukan oleh CIDB berda</td> <td>ısarkan maklumat yang diisi dan di</td> <td>okumen sokongan ya</td> <td>ng dimuat naik.</td> <td></td> <td>Grad</td> <td>e</td> <td>Category</td> <td></td> <td>Specialization</td> <td></td> <td></td> | ditentukan oleh CIDB berda                                  | ısarkan maklumat yang diisi dan di                   | okumen sokongan ya                        | ng dimuat naik.                              |                                            | Grad                                          | e                                                         | Category                                    |                                       | Specialization           |                   |  |
| 45. Laman Draf Kelulusan. Sekiranya tidak bersetuju dengan draf yang disyorkan, sila klik i. Lengkapkan semula maklumat (Modify Details) : untuk tambah pengkhususa berdasarkan orang kompeten / agensi pensijilan ii. Jika bersetuju dengan draf pengesyoran oleh system, Klik 'Teruskan'                                                                                                    | Grade                                                                                                    | Category                                                    |                                                      | Specialization                            |                                              | G7                                         |                                               | в                                                         |                                             | B04                                   |                          |                   |  |
| 45. Laman Draf Kelulusan. Sekiranya tidak bersetuju dengan draf yang disyorkan, sila klik<br>i. Lengkapkan semula maklumat (Modify Details) : untuk tambah pengkhususa<br>berdasarkan orang kompeten / agensi pensijilan<br>ii. Jika bersetuju dengan draf pengesyoran oleh system, Klik 'Teruskan'                                                                                                    | G7                                                                                                    | В                                                           |                                                      | B04                                       |                                              | G7                                         |                                               | CE                                                        |                                             | CE21                                  |                          |                   |  |
| <ul> <li>45. Laman Draf Kelulusan. Sekiranya tidak bersetuju dengan draf yang disyorkan, sila klili</li> <li>i. Lengkapkan semula maklumat (Modify Details) : untuk tambah pengkhususa berdasarkan orang kompeten / agensi pensijilan</li> <li>ii. Jika bersetuju dengan draf pengesyoran oleh system, Klik 'Teruskan'</li> </ul>                                                                                                    | G7                                                                                                    | CE                                                          |                                                      | CE21                                      |                                              | G7                                         |                                               | ME                                                        |                                             | M15                                   |                          |                   |  |
| berdasarkan orang kompeten / agensi pensijilan<br>ii. Jika bersetuju dengan draf pengesyoran oleh system, Klik 'Teruskan'                                                                                                    |                                                                                                    | 194                                                         | Request C                                            | hange                                     | Ma                                           | odify Details                              |                                               | Proceed                                                   |                                             |                                       |                          |                   |  |
| ii. Jika bersetuju dengan draf pengesyoran oleh system, Klik 'Teruskan'                                                                                                    | 45. Lam<br>i.                                                                                                    | an <b>Draf Kel</b><br>Lengka                                | Request of<br>ulusan<br>pkan se                      | . Sekira<br>emula r                       | anya tida<br>nakluma                         | ak berse<br>at (Mod                        | etuju de<br>lify Det                          | Proceed<br>engan d<br>ails) : ut                          | raf yar<br>ntuk ta                          | ng disyorl<br>mbah pe                 | kan, si<br>engkhu        | la klil<br>ususa  |  |
|                                                                                                    | 45. Lam<br>i.                                                                                                    | an <b>Draf Kel</b><br>Lengka<br>berdasa                     | Report of<br>ulusan<br>pkan se<br>arkan o            | . Sekira<br>emula r<br>prang ko           | inya tida<br>nakluma<br>ompeter              | ak berse<br>ak (Mod<br>n / ager            | etuju de<br>lify Deta<br>nsi pens             | Proceed<br>eengan d<br>ails) : uu<br>sijilan              | raf yar<br>ntuk ta                          | ıg disyorl<br>mbah pe                 | kan, si<br>engkhu        | la klil<br>ısusa  |  |
|                                                                                                    | 45. Lam<br>i.<br>ii.                                                                                                    | an <b>Draf Kel</b><br>Lengka<br>berdasa<br>Jika ber         | ulusan<br>pkan se<br>arkan o<br>rsetuju              | . Sekira<br>emula r<br>orang ko<br>dengar | anya tida<br>nakluma<br>ompeter<br>n draf pe | ak berse<br>at (Mod<br>n / ager<br>engesyc | etuju de<br>lify Deta<br>nsi pens<br>oran ole | engan d<br>ails) : ur<br>sijilan<br>eh syste              | raf yar<br>ntuk ta<br>m, Klik               | ng disyorl<br>mbah pe<br>ÚTeruska     | kan, si<br>engkhu<br>an' | la klii<br>ususa  |  |
|                                                                                                    | 45. Lam<br>i.<br>ii.                                                                                                    | an <b>Draf Kel</b><br>Lengka<br>berdasa<br>Jika ber         | ulusan<br>pkan se<br>arkan o<br>rsetuju              | . Sekira<br>emula r<br>orang ko<br>dengar | inya tida<br>nakluma<br>ompetei<br>n draf pe | ak berse<br>at (Mod<br>n / ager<br>engesyc | etuju de<br>lify Det<br>nsi pens<br>oran ole  | Proceed<br>eengan d<br>ails) : uu<br>sijilan<br>een syste | raf yar<br>ntuk ta<br>m, Klik               | ng disyorl<br>mbah pe<br>'Teruska     | kan, si<br>engkhu<br>an' | la klil<br>ususa  |  |
|                                                                                                    | 45. Lam<br>i.<br>ii.                                                                                                    | an <b>Draf Kel</b><br>Lengka<br>berdasa<br>Jika ber         | ulusan<br>pkan se<br>arkan o<br>rsetuju              | . Sekira<br>emula r<br>orang ko<br>dengar | inya tida<br>nakluma<br>ompetei<br>n draf pe | ak berse<br>at (Mod<br>n / ager<br>engesyc | etuju de<br>lify Deta<br>nsi pens<br>oran ole | engan d<br>ails) : ut<br>sijilan<br>eh syste              | raf yar<br>ntuk ta<br>:m, Klik              | ng disyorl<br>mbah pe<br>'Teruska     | kan, si<br>engkhu<br>an' | la klii<br>ususa  |  |
|                                                                                                    | 45. Lam<br>i.<br>ii.                                                                                                    | an <b>Draf Kel</b><br>Lengka<br>berdasa<br>Jika ber         | ulusan<br>pkan se<br>arkan o<br>rsetuju              | . Sekira<br>emula r<br>orang ko<br>dengar | inya tida<br>nakluma<br>ompetei<br>n draf pe | ak berse<br>at (Mod<br>n / ager<br>engesyc | etuju de<br>lify Deta<br>nsi pens<br>oran ole | engan d<br>ails) : un<br>sijilan<br>eh syste              | raf yar<br>ntuk ta<br>m, Klik               | ng disyorl<br>mbah pe<br>'Teruska     | kan, si<br>engkhu<br>an' | la kli<br>Isusa   |  |

|                                                                                                    | A HOME                                       | Local Contractor R                                         | legistration (PPK)    |              |                       |                                                                           |                                  |                                       |                                               | 21/                | 2/2023   1 |
|----------------------------------------------------------------------------------------------------|----------------------------------------------|------------------------------------------------------------|-----------------------|--------------|-----------------------|---------------------------------------------------------------------------|----------------------------------|---------------------------------------|-----------------------------------------------|--------------------|------------|
|                                                                                                    | Application Type : Ne<br>Last for Submission | ation Tracker<br>w PPKA Registration<br>+07-Mar-2023 (14 c | n (R42)<br>days left) |              | ~                     |                                                                           | GCS<br>Grade:G7 Requ             | Tracker (Grade, G<br>ested Grade : G7 | Category and Spec                             | ialization)        |            |
| 1 2                                                                                                    | 3                                            |                                                            | 5                     | 6            | 7                     | 8                                                                         |                                  | 10                                    |                                               | 12                 | 1          |
| Details                                                                                                    | anarenoider                                  | Directors                                                  | Personnel             | Confirmation | Management<br>Officer | of<br>other<br>Agencies                                                   | Person                           | Documents                             | Category/<br>Specialization<br>Recommendation | Declaration        | Compl      |
|                                                                                                    |                                              |                                                            |                       |              |                       |                                                                           |                                  |                                       |                                               |                    |            |
| SELF DECLARATION                                                                                                    | A                                            |                                                            |                       |              |                       |                                                                           |                                  |                                       |                                               |                    |            |
| SELF DECLARATION<br>Capital<br>New Paid Up / Accumu                                                                                    | ated Capital (RM) * :                        |                                                            |                       |              | RM                    | 1,000,000.00                                                              |                                  |                                       |                                               |                    |            |
| SELF DECLARATION Capital New Pald Up / Accumu Company Details Company Details                                                          | 고<br>ated Capital (RM) * :                   |                                                            |                       |              | RM                    | 1,000,000.00<br>Registered Add                                            | dress                            |                                       |                                               |                    |            |
| SELF DECLARATION Capital New Paid Up / Accumu Company Details Company Details Company Name                                             | ated Capital (RM) * :                        | ACIFIC ADVISORY SER                                        | NICES SDN. BHD.       |              | RM                    | 1,000,000.00<br>Registered Adress                                         | dress<br>suite :                 | 14-12-1 BLOCK 24 L4                   | EVEL 12 PIAZA SENTR                           | AL JALAN STESEN SE | NTRAL 5    |
| SELF DECLARATION<br>Capital<br>New Paid Up / Accumu<br>Company Details<br>Company Details<br>Company Details<br>Staff Regration Status | Asian<br>07/12                               | ACIFIC ADVISORY SER<br>2004                                | IVICES SDN. BHD.      |              | RM                    | 1,000,000.00<br>Registered Add<br>Registered Address<br>Postcode<br>Stase | dress<br>Suite<br>50470<br>WILAX | 14-12-1 BLOCK 2A LE                   | EVEL 12 PLAZA SENTR.<br>UALA LUMPUR           | AL JALAN STESEN SE | NTRAL 5    |

| Sk  | KRIN 18           |                          |                                                              |                                                       |                             |                       |                                   |                                              |                                           |                                        |                                                               |                                |                    |
|-----|-------------------|--------------------------|--------------------------------------------------------------|-------------------------------------------------------|-----------------------------|-----------------------|-----------------------------------|----------------------------------------------|-------------------------------------------|----------------------------------------|---------------------------------------------------------------|--------------------------------|--------------------|
| 200 |                   | d Information Ma         | nagement System                                              | ASIAPACIFI<br>X)                                      | C ADVISORY                  | SERVICES SD           | N. BHD. (674                      | 198-                                         | Ir                                        | formation Notification                 | on English + M                                                | Account                        | Logout             |
|     |                   |                          | HOME                                                         |                                                       |                             |                       |                                   |                                              |                                           |                                        |                                                               |                                | <b>?</b> Help      |
|     |                   | Appl<br>Las              | Application<br>ication Type : New P<br>t for Submission : 07 | n Tracker<br>PKA Registration (F<br>-Mar-2023 (14 day | 242)<br>s left)             | ~                     | Financial                         | (<br>Qualifying Grade :                      | G <b>CS Tracker (Gr</b><br>G7 Requested ( | a <b>de, Category an</b><br>Grade : G7 | d Specialization)                                             |                                | ~                  |
|     | 1<br>Capital      | 2<br>Company<br>Details  | 3<br>Shareholder                                             | Directors                                             | 5<br>Technical<br>Personnel | Grade<br>Confirmation | 7<br>Key<br>Management<br>Officer | 8<br>Registration<br>of<br>other<br>Agencies | 9<br>Competent<br>Person                  | 10<br>Documents                        | 11<br>Grade/<br>Category/<br>Specialization<br>Recommendation | 12<br>Applicant<br>Declaration | PPKA<br>Completion |
|     |                   |                          | Thank you<br>You have compl                                  | eted your PPKA F                                      | Registration.               |                       | Proceed to PPK                    | A Payment                                    |                                           |                                        |                                                               |                                |                    |
|     | 48. La<br>49. Kli | man <b>P</b><br>ik 'Teru | <b>PKA Con</b><br>uskan pe                                   | n <b>pletion</b><br>mbayar                            | i .<br>an PPKA              | ۸'                    |                                   |                                              |                                           |                                        |                                                               |                                |                    |

|                                           |                                                                                                    | PROFORM  | A INVOICE       |                                                                                                    |                                             |  |
|-------------------------------------------|----------------------------------------------------------------------------------------------------|----------|-----------------|----------------------------------------------------------------------------------------------------|---------------------------------------------|--|
| ASIAPACIF<br>SUITE 2A-<br>-<br>-<br>50470 | IC ADVISORY SERVICES SDN. BHD.<br>12-1 BLOCK 2A LEVEL 12 PLAZA SENTRAL JALAN STESEN SE<br>KUALA LUMPUR WILAYAH PERSEKUTUAN KUALA LUMP | INTRAL 5 |                 | Proforma Invoice No : PF<br>Proforma Invoice Date : 2<br>Due Date : 28/02/2023<br>Reference No : W4203202<br>Receipt No : | HQK12302000134<br>21/02/2023<br>30221000002 |  |
| #                                         | Description                                                                                                    | Qty      | Unit Price (RM) | Discount (RM)                                                                                                    | Amount (RM)                                 |  |
| 1                                         | FI PROSES PENDAFTARAN - KONTRAKTOR ASING<br>(R42)                                                                                     | 1        | 50.00           | 0.00                                                                                                    | 50.00                                       |  |
|                                           |                                                                                                    |          |                 | Total (RM)<br>Total Amount (RM)                                                                                           | 50.00<br>50.00                              |  |
| *Remark                                   | 5:                                                                                                    |          |                 | Payment Option                                                                                                    | Select 🗸                                    |  |
| FPX (B2C<br>FPX (B2B<br>CCX - Cre         | ) - Retails/Individual Account<br>1) - Corporate Account (min RM 1,000)<br>edit/Debit Card                                            |          |                 | Back to Module                                                                                                    | Proceed with Payment                        |  |

| Centralized I | formation Management System                                           | ie rayment                                                                                                    |                      |                   |                                                                      |                |  |  |  |  |
|---------------|-----------------------------------------------------------------------|----------------------------------------------------------------------------------------------------|----------------------|-------------------|----------------------------------------------------------------------|----------------|--|--|--|--|
|               | To Pay Outstanding Payme                                              | nts 🕕 🕴 Payment Hi                                                                                                    | istory 🕦   Refund Hi | story 🕕 🛛 Cancell | ed Applications 🕕                                                    |                |  |  |  |  |
|               |                                                                       |                                                                                                    |                      |                   |                                                                      |                |  |  |  |  |
|               |                                                                       |                                                                                                    |                      |                   |                                                                      |                |  |  |  |  |
|               |                                                                       | Succe                                                                                                    | ess! - Transact      | ion Successf      | ul                                                                   |                |  |  |  |  |
|               |                                                                       |                                                                                                    |                      |                   |                                                                      |                |  |  |  |  |
|               |                                                                       |                                                                                                    | PROFORMA IN          | VOICE             |                                                                      |                |  |  |  |  |
|               | ASIAPACIFIC ADVISORY SERVICES SI<br>SUITE 24-12-1 BLOCK 24 LEVEL 12 L | DN. BHD.<br>PLAZA SENTRAL JALAN STE                                                                                         | SEN SENTRAL 5        |                   | Proforma Invoice No : <u>PFHQK1</u><br>Proforma Invoice Date : 21/02 | 2302000134     |  |  |  |  |
|               | -                                                                     |                                                                                                    |                      |                   | Due Date : 28/02/2023                                                |                |  |  |  |  |
|               | -<br>50470 KUNIA UNADUD MAU                                           | Reference No : W420320230221000002     S0470 KUALA LUMPUR WILAVAH PERSEKUTUAN KUALA LUMPUR     Receint No : UPL073302100260 |                      |                   |                                                                      |                |  |  |  |  |
|               | # Description                                                         | ATAH PERSEKUTUAN KUALA                                                                                                    | Oby                  | Unit Price (RM)   | Discount (BM)                                                        | Amount (RM)    |  |  |  |  |
|               | 1 FI PROSES PENDAFTA                                                  | ARAN - KONTRAKTOR ASING                                                                                                    | G 1                  | 50.00             | 0.00                                                                 | 50.00          |  |  |  |  |
|               | (R42)                                                                 |                                                                                                    |                      |                   | Total (PM)                                                           | 50.00          |  |  |  |  |
|               |                                                                       |                                                                                                    |                      |                   | Total Amount (RM)                                                    | 50.00          |  |  |  |  |
|               |                                                                       |                                                                                                    |                      |                   | * Payment Ontion EDV                                                 | (820)          |  |  |  |  |
|               | *Remarks:                                                             |                                                                                                    |                      |                   |                                                                      | (620)          |  |  |  |  |
|               | FPX (B2C) - Retails/Individual Account                                | count<br>(min RM 1 000)                                                                                                    |                      |                   |                                                                      | Back to Module |  |  |  |  |
|               | CCX - Credit/Debit Card                                               | (1111111111,000)                                                                                                    |                      |                   |                                                                      |                |  |  |  |  |
|               | Transaction Date                                                      | Customer Id                                                                                                    | FPX Transaction Id   |                   |                                                                      |                |  |  |  |  |
|               | 21/02/2022 11/20/21                                                   | 324601                                                                                                    | 2302211129000637     | Details           |                                                                      |                |  |  |  |  |
|               | 21/02/2025 11:29:51                                                   |                                                                                                    |                      |                   |                                                                      |                |  |  |  |  |

|                           | AS (6        | SIAPACIFIC ADV<br>74198-X) | ISORY SERVICE       | S SDN. BHD.         |                    |         | Information Notification | nglish + 🍰<br>My Account                                            |
|---------------------------|--------------|----------------------------|---------------------|---------------------|--------------------|---------|--------------------------|---------------------------------------------------------------------|
| Centralized micrimation w | HOME Forie   | Application Hi             | story               |                     |                    |         | ×                        |                                                                     |
|                           |              | Application For            | Application Date    | Application No.     | Application Status | Remarks | Tuesday 21/02/2023111    |                                                                     |
| <b>.</b>                  | Registration | PPKA Registration          | 21/02/2023 11:23:17 | W420320230221000002 | In-Progress        |         |                          | Registration Information                                            |
|                           | DDKA         |                            |                     |                     |                    |         |                          | <ul> <li>Cancel Registration</li> <li>Registration No: -</li> </ul> |
|                           | PPNA         | 1                          |                     |                     |                    |         |                          | Pre-Registration No : -                                             |
| Dashboard                 | Viev         | v                          |                     |                     |                    |         |                          | <ul> <li>View Payment History</li> </ul>                            |
|                           |              |                            |                     |                     |                    |         |                          | = View Application History                                          |
| Registration              |              |                            |                     |                     |                    |         |                          | <ul> <li>Cancel Application</li> </ul>                              |
|                           |              |                            |                     |                     |                    |         |                          | = SSM History                                                       |
| Competency management     |              |                            |                     |                     |                    |         |                          |                                                                     |
|                           |              |                            |                     |                     |                    |         |                          | Payments Due                                                        |
| Construction Personnel    |              |                            |                     |                     |                    |         |                          | = W42032023022100000                                                |
|                           |              |                            |                     |                     |                    |         |                          |                                                                     |
|                           |              |                            |                     |                     |                    |         |                          | Inbox                                                               |
|                           |              |                            |                     |                     |                    |         |                          |                                                                     |
|                           |              | I ——                       |                     |                     |                    |         |                          | Quithox                                                             |
|                           |              |                            |                     |                     |                    |         |                          | = W42032023022100000                                                |
|                           |              |                            |                     |                     |                    |         |                          | Progress)                                                           |

| Nomb                                                                                    | or Permohonan: W4203202                                                                                                    | 30221000002                                                                                                    |                                                                                                    |                         |
|-----------------------------------------------------------------------------------------|----------------------------------------------------------------------------------------------------|----------------------------------------------------------------------------------------------------|----------------------------------------------------------------------------------------------------|-------------------------|
| Tarikh                                                                                  | 21/02/2023                                                                                                    |                                                                                                    |                                                                                                    |                         |
| ASIAF<br>SUITE<br>SENT<br>50470<br>KUAL                                                 | PACIFIC ADVISORY SERV<br>2 2A-12-1 BLOCK 2A LEVEI<br>RAL JALAN STESEN SEN1<br>KUALA LUMPUR WILAYA<br>A LUMPUR                 | <b>ICES SDN. BHD.</b><br>L 12 PLAZA<br>IRAL 5<br>H PERSEKUTUAN                                                                                                    |                                                                                                    |                         |
| Tuan,<br>PERM                                                                           | OHONAN BAHARU PERA                                                                                                    | KUAN PENDAFTARAN K                                                                                                    | ONTRAKTOR ASING (PPKA)                                                                                                    |                         |
| bersya                                                                                  | aat oan makiumat pendafta                                                                                                    | ran adalah seperti berikut:                                                                                                    |                                                                                                    |                         |
|                                                                                         |                                                                                                    |                                                                                                    |                                                                                                    |                         |
| Gred                                                                                    |                                                                                                    | Kategori                                                                                                    | Pengkhususan                                                                                                    |                         |
| Gred<br>G7                                                                              |                                                                                                    | Kategori<br>B                                                                                                    | Pengkhususan<br>B04<br>CE21                                                                                                    |                         |
| Gred<br>G7<br>G7<br>G7                                                                  |                                                                                                    | Kategori<br>B<br>CE<br>ME                                                                                                    | Pengkhususan<br>B04<br>CE21<br>M15                                                                                                    |                         |
| Gred<br>G7<br>G7<br>Alama<br>Akan<br>& SPP                                              | at Berdaftar (Alamat Yang<br>Dipaparkan Di Atas PPKA<br>KKA)                                                                  | Kategori<br>B<br>CE<br>ME<br>SUITE 2A-12-1 BLOCK 2<br>STESEN SENTRAL 5<br>50470 KUALA LUMPUR<br>LUMPUR                                                                                                    | Pengkhususan<br>B04<br>CE21<br>M15<br>2A LEVEL 12 PLAZA SENTRAI<br>WILAYAH PERSEKUTUAN KU                                                                                                    | L JALA<br>JALA          |
| Gred<br>G7<br>G7<br>Alama<br>Akan<br>& SPI<br>Daera                                     | at Berdaftar (Alamat Yang<br>Dipaparkan Di Atas PPKA<br>KKA)                                                                  | Kategori<br>B<br>CE<br>ME<br>SUITE 2A-12-1 BLOCK 2<br>STESEN SENTRAL 5<br>50470 KUALA LUMPUR<br>LUMPUR<br>KUALA LUMPUR                                                                                                    | Pengkhususan<br>B04<br>CE21<br>M15<br>2A LEVEL 12 PLAZA SENTRAI<br>WILAYAH PERSEKUTUAN KU                                                                                                    | L JALA<br>JALA          |
| Gred<br>G7<br>G7<br>Alama<br>Akan<br>& SPI<br>Daera<br>Status                           | at Berdaftar (Alamat Yang<br>Dipaparkan Di Atas PPKA<br>KKA)<br>h<br>s Pengkelasan                                            | Kategori<br>B<br>CE<br>ME<br>SUITE 2A-12-1 BLOCK 2<br>STESEN SENTRAL 5<br>50470 KUALA LUMPUR<br>LUMPUR<br>KUALA LUMPUR<br>Baharu                                                                                                    | Pengkhususan<br>B04<br>CE21<br>M15<br>2A LEVEL 12 PLAZA SENTRAI<br>WILAYAH PERSEKUTUAN KU                                                                                                    | L JALA<br>JALA          |
| Gred<br>G7<br>G7<br>Alama<br>Akan<br>& SPP<br>Daera<br>Status<br>Temp                   | at Berdaftar (Alamat Yang<br>Dipaparkan Di Atas PPKA<br>KKA)<br>Ih<br>s Pengkelasan<br>oh Kelulusan                           | Kategori<br>B<br>CE<br>ME<br>SUITE 2A-12-1 BLOCK 2<br>STESEN SENTRAL 5<br>50470 KUALA LUMPUR<br>LUMPUR<br>KUALA LUMPUR<br>Baharu<br>2 Tahun                                                                                                    | Pengkhususan<br>B04<br>CE21<br>M15<br>2A LEVEL 12 PLAZA SENTRAI<br>WILAYAH PERSEKUTUAN KU                                                                                                    | L JALA<br>JALA          |
| Gred<br>G7<br>G7<br>Alama<br>Akan<br>& SPP<br>Daera<br>Status<br>Temp<br>Fi Per         | at Berdaftar (Alamat Yang<br>Dipaparkan Di Atas PPKA<br>KKA)<br>h<br><u>s Pengkelasan</u><br>oh Kelulusan<br>ndaftaran        | Kategori<br>B<br>CE<br>ME<br>SUITE 2A-12-1 BLOCK 2<br>STESEN SENTRAL 5<br>50470 KUALA LUMPUR<br>LUMPUR<br>KUALA LUMPUR<br>Baharu<br>2 Tahun<br>RM2,800.00                                                                                                    | Pengkhususan<br>B04<br>CE21<br>M15<br>2A LEVEL 12 PLAZA SENTRAI<br>WILAYAH PERSEKUTUAN KU                                                                                                    | L JALA                  |
| Gred<br>G7<br>G7<br>Alama<br>Akan<br>& SPH<br>Daera<br>Status<br>Temp<br>Fi Per<br>Cara | at Berdaftar (Alamat Yang<br>Dipaparkan Di Atas PPKA<br>KKA)<br>h<br>s Pengkelasan<br>oh Kelulusan<br>ndaftaran<br>Pembayaran | Kategori<br>B<br>CE<br>SUITE 2A-12-1 BLOCK 2<br>STESEN SENTRAL 5<br>50470 KUALA LUMPUR<br>LUMPUR<br>KUALA LUMPUR<br>Baharu<br>2 Tahun<br>RM2,800.00<br>Pembayaran hendaklah<br>Portal CIMS atau di kau<br>Banker's Cheque, Kad E<br>* Cek persendirian/Cek s | Pengkhususan<br>B04<br>CE21<br>M15<br>2A LEVEL 12 PLAZA SENTRAI<br>WILAYAH PERSEKUTUAN KU<br>UILAYAH PERSEKUTUAN KU<br>dibuat secara dalam talian me<br>nter menggunakan Bank Draft<br>Debit atau Kad Kredit sahaja.<br>svarikat tidak diterima | JALA<br>JALA<br>enerusi |

|          | ASIAPACIFIC ADVISORY SERVICES SD<br>SUITE 2A-12-1 BLOCK 2A LEVEL 12 PL<br>-                                                                                                    | N. BHD.<br>AZA SENTRAL JALAN STESEN SE                                                                                                    | PROFORMA                                                                                                    | INVOICE                                                                                                    | Proforma Invoice No :<br>Proforma Invoice Date<br>Due Date : 07/03/2023<br>Reference No : W42032                                                                                                    | FHQK12302000137<br>21/02/2023<br>0230221000002                                                                                                    |                                                                                 |
|----------|----------------------------------------------------------------------------------------------------|----------------------------------------------------------------------------------------------------|----------------------------------------------------------------------------------------------------|----------------------------------------------------------------------------------------------------|----------------------------------------------------------------------------------------------------|----------------------------------------------------------------------------------------------------|---------------------------------------------------------------------------------|
|          | 50470 KUALA LUMPUR WILAY # Description                                                                                                    | AH PERSEKUTUAN KUALA LUMP                                                                                                    | Qty                                                                                                    | Unit Price (RM)                                                                                               | Receipt No :<br>Discount (RM)                                                                                                    | Amount (RM                                                                                                    | A)                                                                              |
|          | I FIPENDAFIAKAN - BA                                                                                                    | HAKU (K42)                                                                                                    | 1                                                                                                    | 2,800.00                                                                                                    | Total (RM)<br>Total Amount (RM)                                                                                                    | 2,800.0                                                                                                    | 00                                                                              |
|          | *Remarks:<br>FPX (B2C) - Retails/Individual Acco                                                                                                    | punt                                                                                                    |                                                                                                    |                                                                                                    | Payment Option                                                                                                    | Select                                                                                                    | ▼<br>■                                                                          |
|          | FPX (B2B1) - Corporate Account (n<br>CCX - Credit/Debit Card                                                                                                    | nin RM 1,000)                                                                                                    |                                                                                                    |                                                                                                    | back to Module                                                                                                    | Troceed with Tayne                                                                                                    |                                                                                 |
|          |                                                                                                    |                                                                                                    |                                                                                                    |                                                                                                    |                                                                                                    |                                                                                                    |                                                                                 |
| SKRIN 22 | Attion Management System To Pay Outstanding Paymen                                                                                                    | C Payment<br>ts ()   Payment History                                                                                                    | 2 🛛   Refunc                                                                                                    | History 🕕   Cance                                                                                             | ied Applications 🔘                                                                                                    |                                                                                                    |                                                                                 |
| SKRIN 22 | Intion Management System To Pay Outstanding Paymen                                                                                                    | <b>B Payment</b><br>ts  Payment History<br>Success!                                                                                                    | <ul> <li>Refund</li> <li>Transa</li> </ul>                                                                                                    | History 💿   Cance                                                                                             | ied Applications 🕡                                                                                                    |                                                                                                    |                                                                                 |
| SKRIN 22 | Asiapacific ADVISORY SERVICES SDI<br>SUITE 2A-12-1 BLOCK 2A LEVEL 12 PL<br>-                                                                                                    | C Payment<br>ts () Payment History<br>Success!<br>N. BHD.<br>Laza sentral Jalan stesen se                                                                        | Refund     Transa     PROFORMA                                                                                                    | History () Cance                                                                                              | led Applications ()<br>ful<br>Proforma Invoice No : j<br>Proforma Invoice No : j<br>Due Date : 07/03/2023                                                                                                    | FHCK12302000137<br>21/02/2023                                                                                                    |                                                                                 |
| SKRIN 22 | ASIAPACIFIC ADVISORY SERVICES SD<br>SUITE 2A-12-1 BLOCK 2A LEVEL 12 PL<br>-<br>-<br>-<br>-<br>-<br>-<br>-<br>-<br>-<br>-<br>-<br>-<br>-<br>-<br>-<br>-<br>-<br>-<br>-                                                                                                    | C Payment<br>ts (1) Payment History<br>Success!                                                                                                    | Refund     Proforma     Proforma     Proforma                                                                                                    | History () Cance<br>ction Success<br>INVOICE                                                                  | led Applications ()<br>ful<br>Proforma Invoice No : 5<br>Proforma Invoice Date<br>Due Date : 07/03/2023<br>Reference No : U42032<br>Reference No : U42032<br>Reference No : U42032                                                                                                    | FHQK12302000157<br>21/02/2023<br>23022100002<br>100272<br>Amount @b                                                                                                    | 0                                                                               |
| SKRIN 22 | ASIAPACIFIC ADVISORY SERVICES SD<br>SUITE 2A-12-1 BLOCK 2A LEVEL 12 PL<br>-<br>-<br>-<br>-<br>-<br>-<br>-<br>-<br>-<br>-<br>-<br>-<br>-<br>-<br>-<br>-<br>-<br>-<br>-                                                                                                    | B Payment      B Payment History      Success!      N. BHD.      LAZA SENTRAL JALAN STESEN SE      YAH PERSEKUTUAN KUALA LUMF  HARU (R42)                        | Refund     Refund     Transa     PROFORMA     Intral 5     DUR     Qty     1                                                                                                    | History  Cance Ction Success INVOICE Unit Price (RM) 2,800.00                                                 | led Applications ()<br>Ful<br>Proforma Invoice No ::<br>Proforma Invoice Date<br>Due Date: 07/03/2023<br>Reference No : IM/052230<br>Discount (RM)<br>0.00<br>Total (RM)                                                                                                    | FHCK12302000137<br>21/02/2023<br>2230221000002<br>2100272<br>Amount (RN<br>2.800.0<br>2.800.0<br>2.800.0                                                                                                    | 00<br>20<br>30                                                                  |
| SKRIN 22 | ASIAPACIFIC ADVISORY SERVICES SD<br>SUITE 2A-12-1 BLOCK 2A LEVEL 12 PL<br>SUITE 2A-12-1 BLOCK 2A LEVEL 12 PL<br>SUITE 2A-12-1 BLOC | C Payment      Success      N. BHD.      LAZA SENTRAL JALAN STESEN SE      YAH PERSEKUTUAN KUALA LUMF      HARU (R42)                                            | Refund     PROFORMA     INTRAL 5      VUR     Qty     1                                                                                                    | History () Cance<br>ction Success<br>INVOICE<br>Unit Price (RM)<br>2,800.00                                   | Ied Applications ()<br>Ful<br>Proforma Invoice No : :<br>Proforma Invoice No : :<br>Proforma Invoice Date<br>Due Date : 07/03/2023<br>Reference No : W42022<br>Reference No : W42022<br>Reference No : | FHCK12302000137<br>21/02/2023<br>2230221000002<br>2100272<br>Amount (Rh<br>2.800.0<br>2.800.0<br>2.800.0<br>(FPX (B2C)                                                                                                    |                                                                                 |
| SKRIN 22 | ASIAPACIFIC ADVISORY SERVICES SD<br>SUITE 2A-12-1 BLOCK 2A LEVEL 12 PL<br>-<br>-<br>-<br>-<br>-<br>-<br>-<br>-<br>-<br>-<br>-<br>-<br>-<br>-<br>-<br>-<br>-<br>-<br>-                                                                                                    | Payment History      Success!      N. BHD.     LAZA SENTRAL JALAN STESEN SE      YAH PERSERUTUAN KUALA LUMF      HARU (R42)      Sunt min RM 1,000)              | Refund     Refund     Transa     PROFORMA     INTRAL 5     DUR     Qty     1                                                                                                    | History  Cance Ction Success INVOICE Unit Price (RM) 2,800.00                                                 | led Applications ()<br>Ful<br>Proforma Invoice No ::<br>Proforma Invoice Date<br>Due Date: 07/03/2023<br>Reference No : UM20323<br>Discount (RM)<br>O.00<br>Total Amount (RM)<br>* Payment Option                                                                                                    | FHCK12302000137           21/02/2023           230021000002           2100272           Amount (BR)           2,800.0           2,800.0           2,800.0           FPX (B2C)           Back to Modul                                                                                                    | 0)<br>00<br>00<br>00<br>00<br>00<br>00<br>00<br>00<br>00<br>00<br>00<br>00<br>0 |
| SKRIN 22 | ASIAPACIFIC ADVISORY SERVICES SD<br>SUITE 2A-12-1 BLOCK 2A LEVEL 12 PL<br>-<br>-<br>-<br>-<br>-<br>-<br>-<br>-<br>-<br>-<br>-<br>-<br>-                                                                                                    | Payment History      Success!  N. BHD.  AZA SENTRAL JALAN STESEN SE  VAH PERSEKUTUAN KUALA LUME  AHARU (R42)  Dunt min RM 1,000)  Customer Id 324601             | Refund     Refund     Comparison     Refund     Refund     Re | History  Cance Ction Success INVOICE Unit Price (RM) 2,800.00                                                 | led Applications ()<br>Ful<br>Proforma Invoice No :: 6<br>Proforma Invoice Date<br>Due Date: 07/03/2023<br>Reference No : W42032<br>Discount (RM)<br>Otal Amount (RM)<br>Total Amount (RM)<br>* Payment Option                                                                                                    | FHCK12302000137           21/02/2023           20021000002           100072           Amount (Rh)           2,800.0           2,800.0           FPX (B2C)           Back to Modul                                                                                                    | n)<br>300<br>100<br>100<br>100<br>100<br>100<br>100<br>100<br>100<br>100        |
| SKRIN 22 | ASIAPACIFIC ADVISORY SERVICES SD<br>SUITE 2A-12-1 BLOCK 2A LEVEL 12 PL<br>SUITE 2A-12-1 BLOCK 2A LEVEL 12 PL<br>SUITE 2A-12-1 BLOCK 2A LEVEL 12                                                                | Payment History      Success!      N. BHD. IAZA SENTRAL JALAN STESEN SE VIAH PERSEKUTUAN KUALA LUMF MIN RM 1,000)      Customer Id     324601      ran berjaya ' | Refunce     Comparison     Comparison     Comp | History Cance<br>ction Success<br>INVOICE<br>Unit Price (RM)<br>2.800.00<br>d<br>2.000.00<br>d<br>tion Detail | led Applications ()<br>ful<br>Proforma Invoice No : [<br>Proforma Invoice Date<br>Due Date : 07/03/2023<br>Reference No : 104/03230<br>Discount (RM)<br>OCO<br>Total (RM)<br>Total Amount (RM)<br>* Payment Option<br>5' akan dipa                                                                                                    | FHCK12302000127<br>21/02/2023<br>2300272<br>Amount (Rh<br>2.800.0<br>2.800.0 | 0<br>00<br>00<br>00<br>00<br>00<br>00<br>00<br>00<br>00<br>00<br>00<br>00<br>0  |

| SKRIN 23                     |                  |                           |                 |             |                     |                          |                                                                            |
|------------------------------|------------------|---------------------------|-----------------|-------------|---------------------|--------------------------|----------------------------------------------------------------------------|
| Centralized Information Mar  | ASI<br>(674      | APACIFIC ADVIS<br>4198-X) | ORY SERVICES S  | DN. BHD.    |                     | Information Notification | English - A                                                                |
|                              | 🔒 НОМЕ 📴         | Letter's & Certif         | icate's         |             |                     | ×                        |                                                                            |
|                              | General Due Days | PDF For                   | Approval Status | Туре        | Date                |                          | Registration Information                                                   |
| CAMELIA<br>[Contractor]      |                  | PPKA Certificate          | Approved        | Tertificate | 21/02/2023 12:01:36 | _                        | Registration No:<br>0320230221-MX000001<br>Pre-Registration No :-          |
|                              |                  | PPKA Registration         | Approved        | Tetter      | 21/02/2023 11:53:23 |                          | = View Letters & Certificates                                              |
| Dashboard                    |                  |                           |                 |             |                     |                          | <ul> <li>View Payment History</li> <li>View Application History</li> </ul> |
| Registration                 |                  |                           |                 |             |                     |                          | <ul> <li>Cancel Application</li> </ul>                                     |
| Project Declaration and Levy |                  |                           |                 |             |                     |                          |                                                                            |
| Score                        |                  |                           |                 |             |                     |                          | Payments Due                                                               |
| Competency management        |                  |                           |                 |             |                     |                          |                                                                            |
|                              |                  |                           |                 |             |                     |                          | Inbox                                                                      |
| Construction Personnel       |                  |                           |                 |             |                     |                          | Outbox                                                                     |
|                              |                  |                           |                 |             |                     |                          |                                                                            |
| 60 Klik (par                 | or curat & c     | iiil' untuk               | cotak cur       | at koputi   | 1620                |                          |                                                                            |
|                              |                  | ajn untuk                 | CELAK SUI       | а кериц     | 12011               |                          |                                                                            |
| 61 Klik (Siii                | ,                |                           |                 |             |                     |                          |                                                                            |
| OI. KIIK SIJII               |                  |                           |                 |             |                     |                          |                                                                            |

|                    | r Er                                                                                   |                                                                                                    |       |
|--------------------|----------------------------------------------------------------------------------------|----------------------------------------------------------------------------------------------------|-------|
| Ada<br>Ban         | alah dengan ini dipenakui bahawa kon<br>nagian VI Akta Lembaga Pembangun<br>aya<br>aya | ntraktor Asıng yang dinyulakan di bawah ini telah berdaftar dengan Lembaga mengkut<br>an Industri Pembinaan Maleysia 1994. Pendaftanan ini adalah tertaktus kepada syanal-<br>arat yang telah ditetapkan bersama penakuan ini. |       |
|                    | No. Pendaftaran<br>Nama Kontraktor<br>Alamat Bordaftar                                 | 0320230221 MIX005001<br>ASIAPACIFIC ADVISORY SERVICES SDN. BHD.<br>SUITE 2A-12-1 BLOCK 2A LEVEL 12 PLAZA SENTRAL JALAN STESEN                                                                                                  |       |
|                    | Deersh                                                                                 | SENTRAL 5<br>50470<br>KUJALA LUMPUR                                                                                                    |       |
|                    | Tarikh Mula Berdaftar                                                                  | 210022023                                                                                                    |       |
|                    | GRED KATEGOR<br>G7 B                                                                   | BD4                                                                                                    |       |
|                    | G7 ME                                                                                  | MIS                                                                                                    |       |
| 62 Siiil maya Pora | Ketua Eksekuti<br>Lembaga Perbangunan Int<br>Tariki: 2162/2023                         | an Kontraktor Asing akan dinanarkan. Profail s                                                                                                    | warik |
| akan dikemask      | kini.                                                                                  | an Kontraktor Asing akan ulpaparkan. Profall S                                                                                                    | yanko |
|                    |                                                                                        |                                                                                                    |       |
|                    |                                                                                        |                                                                                                    |       |
|                    |                                                                                        |                                                                                                    |       |
|                    |                                                                                        |                                                                                                    |       |
|                    |                                                                                        |                                                                                                    |       |
|                    |                                                                                        |                                                                                                    |       |